# INEXIGIBILIDADE DE LICITAÇÃO DE BENS

Acessar o endereço: https://gce.intra.rs.gov.br

## MÓDULO DE REQUISIÇÕES ELETRÔNICAS:

Acessar o Módulo de Requisições Eletrônicas

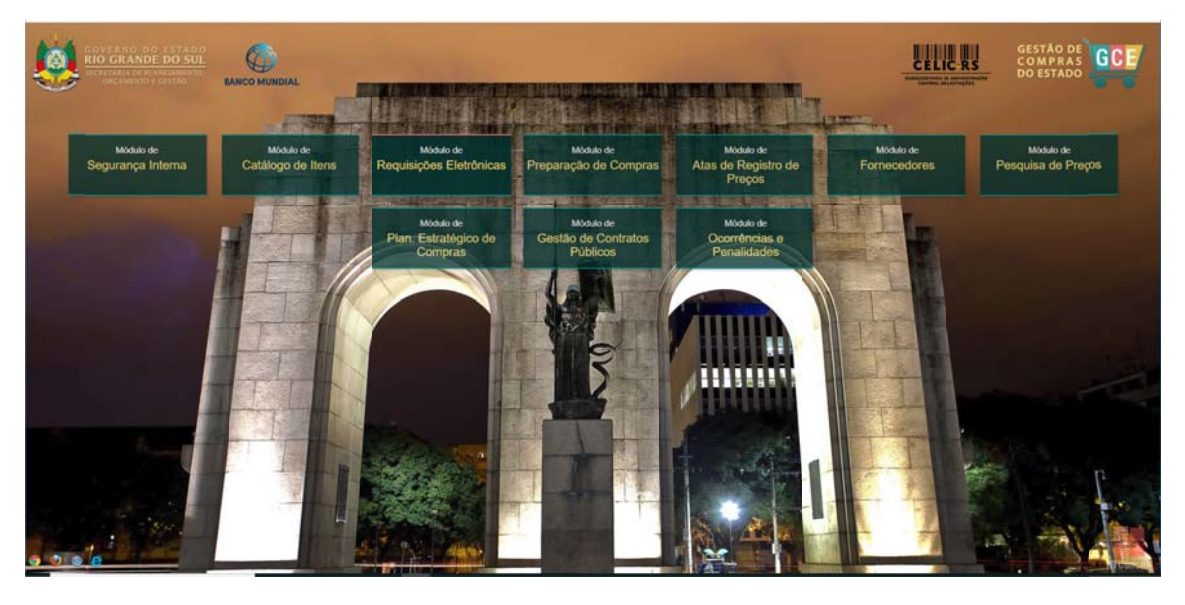

Preencher as informações:

- Organização

- Matrícula

- Senha (a mesma utilizada no Proa)

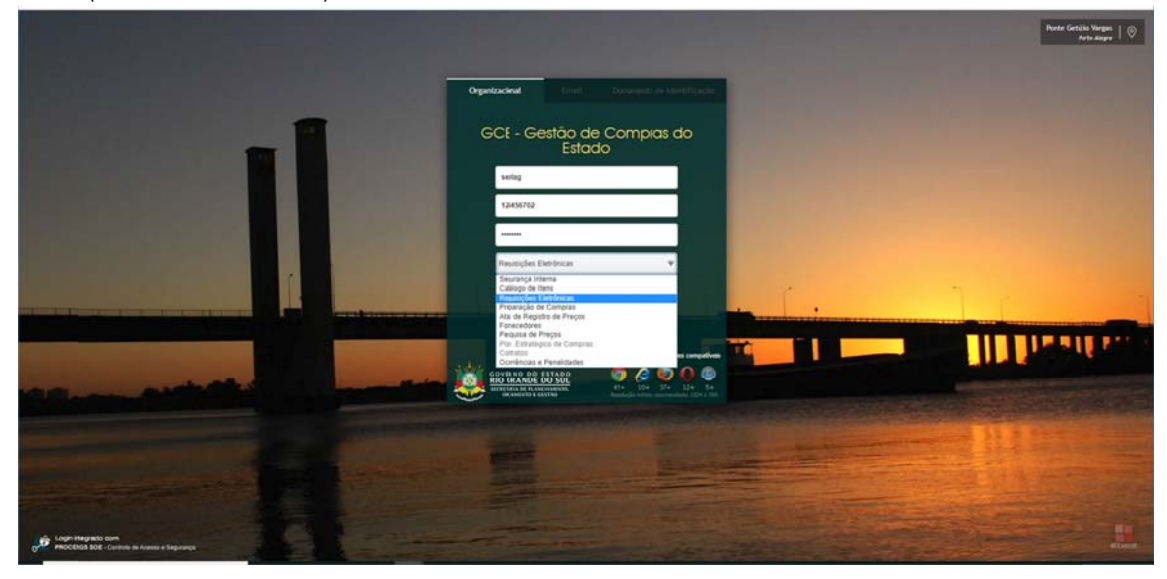

| 0 | Requisitante, | no Menu | Demandas e | Requisições, | seleciona | Requisições | de Aquisição |
|---|---------------|---------|------------|--------------|-----------|-------------|--------------|
|   |               |         |            |              |           |             | 1 3          |

| Im V Demande e Resurvice - Resurvice e Alexandre e Alexandre e Resultine - Utilitare<br>) Utilitare - Comanda de Asingle<br>ale Estatus<br>Provide e O duritationes par SIPP<br>Fordes do SS<br>Imatoples to Comment AlP                                                                                                    | v. II.                          |
|----------------------------------------------------------------------------------------------------|---------------------------------|
| 2 Unities 2 & Consider of Augustation<br>De Se Entrol & Researchen de Ananção<br>Provolecie os Questitationes par SIPP<br>Carcitas do Se                                                                                                    | (m.                             |
| Researcher de Anergie<br>Preveler de Constitutions pars (SIP<br>Carefas; du So: Researcher de Commen XIP                                                                                                    |                                 |
| Prevides de Quantitatives para SRP<br>Centrals do Sei<br>Heganições de Comunia AIP                                                                                                    |                                 |
| Energies do See Mesunições de Comunis AIP                                                                                                    |                                 |
|                                                                                                    | 29 El Merini Larifas 1          |
| Requicições de Comune AJP Esterna                                                                                                    |                                 |
| M° 34295 Solicitações de Quela Entra 5 N° 3442 2011/2017 1.51.18                                                                                                    | Nº: (3642 31/10/2011/17/00/17   |
| REQ. DISPE Solicitação de Adesão inters III REQ. DISPENSA Em para Unit Central de Jonana                                                                                                    | REG, INEXCHILIDADE Err Entração |
| Covering this approvals                                                                                                    | Constant UNUMPOCELIC 12         |
| Processe (10100-000004-3 6170 Processe 00071134.0012.0 6170                                                                                                    | Pointe                          |
| BEG_DESPENSA         Encodes that Company         Encodes that Company           Jamades Bolizations (ECC)         2500/251/201 (2)         Lindelse Bolizations (ECC)         2500/251/201 (2)           Operative Table anomateire         Depender Table anomateire         Depender Table anomateire         Encodes anomateire           Processes 08077124 00112 P         Encodes Table 20077124 00112 P         Encodes 1000000000000000000000000000000000000 | 3                               |
| Nº 5472 22/4/2017 11 26-17 Nº 54/40 22/14/2017 11 34-42                                                                                                    |                                 |
| REG. CONSUMO Enviado para Requisitantes REG. DISPENSA En Elasorição                                                                                                    |                                 |
| Undate Solicitante: SECI2 - SECRETARIJ 82 Undate Solicitante: SECI2 - SECRETARIA 82                                                                                                    |                                 |
| Operator: Nile aproprieda Coperator: TESTECEUC 03                                                                                                    |                                 |
| Promise 00077124.0012.8 62                                                                                                    |                                 |
|                                                                                                    |                                 |
|                                                                                                    |                                 |

## Clicar no botão incluir para criar uma nova Requisição.

| Santra 🗸 🤟      | Demandas e Ro    | quisições   | <ul> <li>Requisições de</li> </ul> | Aleração 🥪 Consulta | t e Relatórios 🤟 Ototáros                         | v              |                                           |                                                                                                    | -                                           |                    |                           |
|-----------------|------------------|-------------|------------------------------------|---------------------|---------------------------------------------------|----------------|-------------------------------------------|----------------------------------------------------------------------------------------------------|---------------------------------------------|--------------------|---------------------------|
| e .> Demandas e | Republiès > Repu | nições de A | orașio                             |                     |                                                   |                |                                           |                                                                                                    | There are a                                 |                    |                           |
| equações de A   | Ngunupilo        |             |                                    |                     |                                                   |                |                                           |                                                                                                    | 1.00                                        | r ybu Exper        | unteres. Estate           |
| Requeição .     | Tipo             |             | Tipo de Objeto                     | Data da Requisção ; | Unidade Solicitante                               | Solicitante    | Croke UDIUE do FPE                        | Item Solicitados                                                                                                    | Situação 🔅                                  | Data da Situação 🗧 | Operator Atua             |
| 41505           | DISPENSA         |             | 8615                               | 05/07/2019 14:55    | SEC02 - SECRETARIA 02                             | USUARIOCEUC 02 | 28.01001 - GABINETE E<br>OROXOS CENTRAIS  | 0002.0518.000451- CADERNO ESCOLAR                                                                                           | Enviadapara<br>Unidade Central de<br>Compta | 05/07/2019 17:17   |                           |
| 39530           | DISPENSA         |             | BENS                               | 30/05/2019 0L52     | SEC02 - SECRETARIA 02                             | TESTECEUC 03   | 24.01.001 - GABINETE E<br>ORGADS CENTRAIS | 0002.0518.000452- CADERNO ESCOLAR                                                                                           | Enviadapera<br>Unidade Central de<br>Congra | 30/05/2019 08:54   |                           |
| 39507           | DISPENSA         |             | BENS                               | 20/05/2019 1:17     | SEC02 - SECRETARIA 02                             | TESTECEUC 03   | 24.01001 - GABINETE E<br>ORGADS CENTRAIS  | 9902.0518.990171- GIZ ESCOLAR CAIX                                                                                          | Enviadapara<br>Unidade Central de<br>Compta | 20/05/2019 11:19   |                           |
| 39506           | DISPENSA         |             | BENS                               | 20/05/2019 14:45    | SEC02 - SECRETARIA 02                             | TESTECEUC 03   | 24.01001 - GABINETE E<br>ORGADS CENTRAIS  | 9902 9518 999171- GIZ ESCOLAR CAIX                                                                                          | Enviadapara<br>Unidade Central de<br>Compta | 20/05/2019 10:52   |                           |
| 39459           | DISPENSA         |             | OERAS                              | 25/02/2019 22:07    | SUBSEC. DA ADMINISTRAÇÃO<br>CENTRAL DE LICITAÇÕES | SISTEMA        |                                           | PRIMEIRO ITEM ESTE 2,0000 un<br>SEGUNDO ITEM ESTE 2,0000 un<br>TERCEIRO ITEM ESTE 2,0000 un                                 | Envieda jara o<br>Requisitade via<br>SOO    | 27/02/2019 16 13   |                           |
| 29458           | DISPENSA         |             | OBRAS                              | 25/02/2019 22:07    | SUBSEC DA ADMINISTRAÇÃO<br>CENTRAL DE LICITAÇÕES  | DISTEMA        |                                           | PRIMEIRO ITEM ESTE 2,0000 un<br>SEGUNDO ITEM ESTE 2,0000 un<br>TERCEIRO ITEM ESTE 2,0000 un                                 | Enviada jara o<br>Requistante via<br>SOO    | 27/02/2010 15:55   |                           |
| 39457           | DISPENSA         |             | OBRAS                              | 25/02/2019 22:07    | SUBSEC DA ADMINISTRAÇÃO<br>CENTRAL DE LICITAÇÕES  | SISTEMA        |                                           | PRIMEIRO ITEM 165TE 2,0000 un<br>SEGUNDO ITEM 165TE 2,0000 un<br>TERCERO ITEM 165TE 2,0000 un                               | Enviede jara o<br>Requistante via<br>SOO    | 27/02/2019 15:45   |                           |
| 30455           | DISPENSA         |             | OBRAS                              | 19/01/2019 22 07    | SUBSEC DA ADMINISTRAÇÃO<br>CENTRAL DE LICITAÇÕES  | SISTEMA        |                                           | PRIMEIRO ITEM ESTE 2,0000 un<br>SEQUNDO ITEM ESTE 2,0000 un<br>TERCEIRO ITEM 'ESTE 2,0000 un                                | Enviada jara o<br>Reguistarte via<br>500    | 27/02/2019 15:32   |                           |
| 38455           | DISPENSA         |             | OBRAS                              | 19/01/2019 22 67    | SUBSEC: DA ADMINISTRAÇÃO<br>CENTRAL DE LICITAÇÕES | SISTEMA        |                                           | PRIMEIRO ITEM ESTE 2,0000 un<br>SEQUNDO ITEM ESTE 2,0000 un<br>TERCEIRO ITEM 'ESTE 2,0000 un                                | Enviada jara e<br>Reguistarte via<br>SOO    | 27/02/2019 15:07   |                           |
| 30445           | DISPENSA         |             | OBRAS                              | 09/02/2019 14:07    | SUBSEC DA ADMINISTRAÇÃO<br>CENTRAL DE LICITAÇÕES  | SISTEMA        |                                           | PRIMEIRO ITEM ESTE 2,0000 un<br>SEGUNDO ITEM ESTE 2,0000 un<br>TERCEIRO ITEM 'ESTE 2,0000 un<br>GUARTO ITEM TESTE 2,0000 un | Enviada jara o<br>Reguisitate via<br>SQC    | 21/02/2019 09:47   |                           |
| 30445           | DISPENSA         |             | OBRAS                              | 09/02/2019 1/ 07    | SUBSEC. DA ADMINISTRAÇÃO<br>CENTRAL DE LIDITAÇÕES | JAIRO SILVA    | 13.01001 - GABINETE E<br>ORGAOS CENTRAIS  | PRIMEIRO ITEM ESTE 2,0000 un<br>SEGUNDO ITEM ESTE 2,0000 un<br>TERCEIRO ITEM ESTE 2,0000 un<br>GUARTO ITEM TESTE 2,0000 un  | Apropriada pelo<br>Analisator               | 26/04/2019 10:41   | SCHEILA JANA<br>HUNEMSIER |
|                 |                  |             |                                    |                     | summer as interested as                           |                |                                           | FRIMEIRO ITEM ESTE 2,0000 un                                                                                                | Enviada sara o                              |                    |                           |

## Preencher todos os campos obrigatórios (\*) e clicar em Gravar.

| eta eta      | Demender & Results  | çler 🗸 Pesançles de | Annalde 🗢 Consultere Telestricee 🗢 🛛 Utilities 🐨                                                                                                    |                                               |                     | #                         |
|--------------|---------------------|---------------------|----------------------------------------------------------------------------------------------------|-----------------------------------------------|---------------------|---------------------------|
| Demandat e R | eposites ) Feposite | es de Ausogiko      |                                                                                                    |                                               |                     |                           |
|              |                     |                     |                                                                                                    |                                               |                     |                           |
| iraniçân .   | Tipe                | Tipo de Objeto      | Destroyers and a press of Advances of a second                                                                                                    | Situação 🔅                                    | Cieta da Milanção 🔅 | Operantir Atual           |
| 41586        | DISPENSA            | BENS                | Requesção de Agunção     Guerra Fredar     Wiley: De de Inclusive: Desclare     Unidado Organizaciones <sup>2</sup> Oreanto Solutantes: Subglite                                                                                                    | Envieitapara<br>Unitade Central de<br>Compte  | 08/07/2019 17:17    |                           |
| 39534        | DISPENSA            | BENS -              | Orgio UDUT GAFFC '0     Official States and States and States      | Envitadapara<br>Unidade Certrai de<br>Compta  | 30/05/2518 08 54    |                           |
| 38587        | DISPENSA            | BENS                | Motion" Fenerodor: CPFCNPJ Fonesdor: Gd Cedon<br>Fonesc Pon PRODUTOR, EXIPRESA OU REPARE BLASILERO V 83.002.2150001-50 (CESIN MOLISTRIA) Q. (391246                                                                                                    | Envisitapara<br>Unidade Central de<br>Compa   | 20105(2018-11.18    |                           |
| 20505        | DISPENSA            | BENE                | Reg. Regionalizate: * Unitade Regional: Ø Vinr Total Rb: Valor Nonologadi Rb: Tipo Processe: W Processe: W Processe:                                                                                                    | Envisidapara<br>Unideste Central de<br>Compte | 29/05/2018 10 52    |                           |
| 39459        | DISPENSA            | OBRAS.              | Deve & Banaldo Ban Shi Kane   Annel   Tanamanni   Manadaglar   Haling                                                                                                    | Envirada para n<br>Requisitada via<br>SGO     | 2742201916.13       |                           |
| 20418        | DISPENSA            | OBRAS               | Bados & Requesção     Tra de Objeto: Regeleção Emergenciati" Pedeceção na DOV" Destinação: "     Destinação: "           | Envisida jara e<br>Regassitada via<br>SOC     | 27/02/2018 15:55    |                           |
| 20457        | DISPENSA            | OBRAS               | Loss foregri None Loss 0<br>Lines v LOCAL DE TESTE Q                                                                                                    | Enviada jara o<br>Regustatate via<br>300      | 27/02/2018 15:45    |                           |
| 39456        | DISPENSA            | CRAAN               | Resta Proceiments Expection: * @                                                                                                    | Enviada jara o<br>Responsate via<br>Biolo     | 27/03/2019 15:32    |                           |
| 79455        | DISPENSA            | OBRAS               | Justificativa'<br>para realizarieste de mexipônidade                                                                                                    | Enviada jará s<br>Regustada via<br>SIGO       | 27/92/2019 15:07    |                           |
| 25445        | DISPENSA            | OBRAS               |                                                                                                    | Enviada jara a<br>Harguistiate via<br>BGX     | 21/62/2019 08 47    |                           |
| 20445        | DISPENSA            | OFRAS               | INVESTIGATION OF THE CALL ADMINISTRACE AND SEAL OF THE CALL OF THE CALL OF THE | Apropriate pelo<br>Analizador                 | 26/04/2010 10 41    | BCHEILA JANA<br>HUNEMEIER |
|              |                     |                     |                                                                                                    | Figure 1 and 1                                |                     |                           |

Confirmar em OK.

|                        | CE - Gestao d<br>antoixí filiadais | e Comptas do E | todo                                                                                                    |                                                                                                    |
|------------------------|------------------------------------|----------------|----------------------------------------------------------------------------------------------------|----------------------------------------------------------------------------------------------------|
| Canada I               |                                    |                |                                                                                                    |                                                                                                    |
| A Nume 1 Constant      |                                    |                |                                                                                                    |                                                                                                    |
| 12 Company of the      |                                    |                |                                                                                                    |                                                                                                    |
| At da Hotpenake .      |                                    | Two or Otava   | Distances and and a second second sec | Shing's Data to Shing's Coperate Alast                                                                                                    |
|                        |                                    | 8010           | W Reg: Die de Instalent     Entrollent     Under Oppnaccent     Verlahls Selenent     Inspire     Inspire     Inspire     Inspire     Inspire     Inspire     Inspire     Inspire     Inspire     Inspire     Inspire                                                                                                    | A DESCRIPTION OF A DESCRIPTION OF A DESC                                                                                                    |
| 38.9                   |                                    | . 19595 :      | Organistical entre?  These in Researcing in * Yes an Researcing in * Yes an Researcing in * Yes an Researcing in * Yes an Researcing in *                                                                                                    | w 45 United Cetter in 30192110334                                                                                                    |
| - 1052                 |                                    | RENT           | Method         Ferenador/         CPF CNVJ Ferenador/         Bable Social:         C4 Cedulor           FORREC FOR PRODUTOR, EMPRESA OU REFREI         BASILERIO         W         E1 802 215001-531         OLSEN INDUSTRIU Q, 2015001                                                                                                    | United Circle in Zoldscore 1118                                                                                                    |
| 1004                   |                                    |                | Nes Representation  Unidade Regional O is campos Tipo de Regulsição, local Entrega, Motivo de Dispansalmaxiphilidade,                                                                                                    | unidad Centre de Strenderin H C                                                                                                    |
|                        |                                    | SHORE          | Regionalizacio Degramadolari Considerio de<br>Regionalizacio. Destinação in Dio e Suitiço de<br>Objeto, caso agresentados e preenchidos em                                                                                                    | Franciskes vs. TIME2010 10 11                                                                                                    |
|                        |                                    |                | Tipe no Objecti " Stattijo no Objecti"<br>Tipe no Objecti " Stattijo no Objecti"<br>REDIS                                                                                                    | * Result (2014)<br>8 (Result (2014)<br>8 (Result (2014))<br>8 (Result (2014) |
| 340                    |                                    | 200418         | Local Delega" Nome Local: 0 OK Cancelar                                                                                                    | A Providence of 2712 2010 15-00                                                                                                    |
| 843                    |                                    |                | Regissia Processment Experilition *  NAC  V                                                                                                    | a a an an an an an an an an an an an an                                                                                                    |
|                        |                                    |                | Janstinaanse'<br>[pers makter taste de inergebildade                                                                                                    | Press (2017)<br>Regulation of annuality (1.87)                                                                                                    |
| -1144                  |                                    |                |                                                                                                    | - 200 2102019/0-07                                                                                                    |
| 38446                  |                                    | 0800           | мно всих или билос различиства до или осих однова салгана салгана с                                                                                                    | In an Announce and Announce and Announce Announce Announc                                                                                                    |
| Listando 1 - 2, (kr /1 | Server (                           |                |                                                                                                    |                                                                                                    |
|                        |                                    |                |                                                                                                    |                                                                                                    |

É gerada a nova Requisição e liberadas as Abas para preenchimento.

Preencher as Abas : Processo Administrativo e Itens Solicitados.

| GCE - Gestão de Compro<br>Beautipos Bentinoa                                                                        | s do Estado                                                                                                    |                                                                            | - 10 0 0   |
|----------------------------------------------------------------------------------------------------|----------------------------------------------------------------------------------------------------|----------------------------------------------------------------------------|------------|
| Cadastra v Demandes e Ressouches v Re                                                                               | ascular in Associal 🤟 Consider a Realizer 🤟 1888ani 🐷                                                                                                    |                                                                            |            |
| A Horse > Utilizery > Care in Drivate                                                                               |                                                                                                    |                                                                            |            |
| III Conseder Frimadis                                                                                               |                                                                                                    |                                                                            | tites year |
| 48 Declare del Sector                                                                                               | 1 / 14 EE MARKed Dark                                                                                                    |                                                                            |            |
| Nº 34240 08-110347-14                                                                                               | III Requisção de Aguinção 0 Grana - Relativo Impai                                                                                                    | gle Enter Capte Repariçãe Fechar                                           |            |
| NEG. DISPENSA. Stor para Unit Contra de C<br>Universita Institución SECCEI - DECENTRAL SE<br>Operator Nels apropuls | N° Reg. 1         Data de instalisi         Exercision         Iostalia         Desirio           GORZ         31/002018 17/06.17         2018         Sicility - sciCute I ANIA A2         V         USUAN           Gragie-Outility and Prefix On         Tape de Resemption*         Tape de Resemption*         USUAN           Sizi 1 outility in El Concurs Clicititity and Clicititity         V         Tape de Resemption*         V                                                                                                    | Solotante:<br>SOCELIC 62 G <sup>2</sup> En Escorção<br>Valor a BioguearkS: |            |
| Prozent TECRODOGLE                                                                                                  | Motiver' Forencedor' Forencedor' Forencedor' Forencedor' Forencedor' Forencedor' Forencedor Forencedor Forence Forence Fore | ecult* Céd Credor:<br>(INDUSTRIA) Q, (3301248                              |            |
| ACO, DISPONA Ere para una Cama e O<br>Income tals area strate et Cama es O                                          |                                                                                                    |                                                                            |            |
| Consister Mile Antigenetie<br>C Processor 2007713.04102.0                                                           | Bette de Regeligite Presente Administration Bet Induitation Verdines, Falla de Deter<br>El Processo Administrativo                                                                                                    | Demandes Annua<br>ProcessorFECIA                                           |            |
| 19-54722 ALMONTO 1                                                                                                  | Processo Administrativo<br>Tipo Processo: W Processo: Processo: Controle of<br>W O                                                                                                    | lo Processo Administrativo: O                                              |            |
| INTER, CONTINUE OF CONTINUES OF PRESE                                                                               | III Novo Documento - FRDA                                                                                                    | George Die 🔍                                                               |            |
| Proveni Barriela                                                                                                    | × 0:         G         G         B         I         U         6         xi         i         i <td></td> <td></td>                                                                                                    |                                                                            |            |
|                                                                                                    | .0*****                                                                                                    |                                                                            | Ð          |

| GCE - Gestão de Compra                                                                            | s do Estado                                                                                                    |          |
|---------------------------------------------------------------------------------------------------|----------------------------------------------------------------------------------------------------|----------|
| Cadalton v Ormental e Resanglet v Res                                                             | service de Mercelle y Consulte e Réstance y 1980an y y                                                                                                    |          |
| R Hanse 3 (2004/10) ) Calle de Collaire                                                           |                                                                                                    |          |
| III Conside Ebitida /                                                                             |                                                                                                    | The line |
| II Lotte do Seine                                                                                 | 1. P III Mide Carlos                                                                                                    |          |
| le ique destant va                                                                                | 🖬 Ronganiglio de Aquescilo 🕕 🚺 Daniar Restituis Impanção: Emira: Capita Ronganção: Emira                                                                                                    |          |
| REG, DAPENSA Ere pero una Censo en O<br>Umano bantante SECE-SECRETARIO U<br>Osenator Sil programa | V Files : Data de incluste: Destruction: Index Oppressional : Index Oppressional : Index      |          |
| Process 11110-000004 2                                                                            | Notess" Panecedor" CPFCMD1 famocedor" Celd Cedor<br>FORMEC POR PRODUTOR, IDMMESA, OU REPRET<br>BINALLERIO V) EL 2022/55001-93 (XEBN INDUETRI) Q, (20124)                                                                                                    |          |
| Nº 14134 32/139/7 H                                                                               | Neg ingonazzie industri negonie () Visio (planie industri provincijas ris. (po Procesii Princesii<br>No V) (P) (P) (0077124.0019)                                                                                                    |          |
| Constant fully arrivals                                                                           | Censidamento Complemento Compresi Mentantifica (Mentantifica (Mentantifi |          |
| < Proseno districardanza                                                                          | Intern Solicitados     textur Ann Excitar Solicitados     Textura Solicitados     Annotantes     Cold CET     Texturate     Cold CET     Texturate     Texturate     Cold CET                                                                                                    |          |
| er Safter<br>HEL CONLING Driven pro Fector<br>Unsein Doktores HELDE - SCORED-40 D                 | basis non register                                                                                                    |          |
| Control - Site annunsis<br>Prosess 20077 (Julii 12 A                                              | Legendar 🔮 Bans Vignate 🍨 Bens Aguardanda Revisão (hreçu/type/kaçile en Andoes)<br>🖉 Salectação à Revisão em Tasastação Discresalade Atlaboreção de Solicitação de Revisão                                                                                                    |          |
|                                                                                                   | 0*****                                                                                                    | <b>#</b> |

Incluir o Item e a quantidade desejada; Gravar e Fechar. **Obs:** só é possível incluir item que seja inexigível. Verificar no catálogo se o item possui o indicador de inexigibilidade.

| Consequences in the second second sec | Terrete March - Josef Hannes - March -                                                                                                    |  |
|----------------------------------------------------------------------------------------------------|----------------------------------------------------------------------------------------------------|--|
|                                                                                                    |                                                                                                    |  |
|                                                                                                    |                                                                                                    |  |
|                                                                                                    |                                                                                                    |  |
|                                                                                                    |                                                                                                    |  |
|                                                                                                    | 🖬 Bergeneylender Aganalia 🛛 🔋 (rever), feisilise legender (rever), feisilise legender (rever)                                                                                                    |  |
|                                                                                                    | Wins : Tals in notatio Exercise Induits Organizacional Indiro Solutione Standard     Soluti 2019/2019 709 17     ZIVII: SECIO: SECIO: TALINA AD III     SOLUTIONI CONTRACTOR CONTRACTOR CONTRACTO      |  |
|                                                                                                    | Crystautical ex FPE" () Tare de Responção" Valor a Disponentità                                                                                                    |  |
|                                                                                                    | 21 11 - GABINETE E ORGANIS V INEXCEDENCE                                                                                                    |  |
|                                                                                                    | Formación Productor, burnessa ou nernes analismo v es accessador a las formas ou presentador e la conservación de la conservación de la conservaci |  |
|                                                                                                    | le hem Selectado                                                                                                    |  |
|                                                                                                    | Célé GCECSTY' Nome Modificator' Unid. Med.: Sawy State Tradition (Control of Control of  |  |
|                                                                                                    | Gat. Total Solicitade: " Gat. Cancellade: Gat. Total (-) Cneelamentoe: Valur Unitario (13): Valur Total (H3):                                                                                                    |  |
|                                                                                                    | Destinação: " Tipo Entrega" Pendiocidade Interga" Nos. Parcelas: " Valor Dr. Honologado: Valor Total Honologado:                                                                                                    |  |
|                                                                                                    | CONBUMO V TOTAL V V 1                                                                                                    |  |
|                                                                                                    | Local Diregs." Código Local." Código Local. U: Nume Local."                                                                                                    |  |
|                                                                                                    |                                                                                                    |  |
|                                                                                                    | The second second second second second second second second second second second second second second second se                                                                                                    |  |
|                                                                                                    | 18 Censulta Amonatado por UO                                                                                                    |  |
|                                                                                                    | Orgão * UO UE 🗧 Amoxantado 🗧 Unidade de Bedida Atroxantado 🗧 Saldo Disponível na Data de Consulta 🗧 Consumo Menul Ultimo                                                                                                    |  |
|                                                                                                    | Nemtura regoto encontrado.                                                                                                    |  |
|                                                                                                    |                                                                                                    |  |
|                                                                                                    |                                                                                                    |  |
|                                                                                                    |                                                                                                    |  |
|                                                                                                    | Primary 20mm                                                                                                    |  |

Conferir os dados da Requisição e do Item; Gravar e Enviar.

| Direfan di Schiel                  | 122 III Mehor Laintea                                                                                                    |  |
|------------------------------------|----------------------------------------------------------------------------------------------------|--|
| NY. 54256 85.112547                | III Pergangala de Agangán 0 Oravar Heldina Ingangán Enear Capus Resenção Inter                                                                                                    |  |
| REG. DEPENDA Dre para Unit Como o  | N° Reg. 1 Data de inclusão: Exercicio: Unixado Organizacionad."<br>(1927) Subannas (1927) (1937) (1938) produ construction de la Data Antonio (1937) (1937) (1 |  |
|                                    | Cryle VDUE de FPE' O Tipo de Requesção" Valor a Brogear R2                                                                                                    |  |
|                                    | 28.11-GABNETE E ORGACIS CENTRALS V INDOCOBLICADE V                                                                                                    |  |
|                                    | Molece Portector Port Productor, Exercise Acut Refrect Brazilia Endo Carlo Portector Black Social Carlos Carlos Carlos Portector Portector Portect   |  |
| IN SALES BERTHAN                   | Regionalization         Unidate Regional         Water Track RES         Water Track Reserves         MP Processo           N40         r         0         1.00         SP         000177124.00121                                                                                                    |  |
| Arran Spillers SECE - SECRETHING   | Canadamentos Conjunctos Congras Mantendações Holistos                                                                                                    |  |
|                                    | Date in Regardingle Process Admittative See Section 7-Date in Communic Asses                                                                                                    |  |
|                                    | Cold GCE - Cold.CKT - Norme Molficador - Destinação - Tipo Entringa - Quit. Uniel. Ant.                                                                                                    |  |
|                                    | 0 0022/0522/000123 EXAMPLE PLATECO S ADDRESS ADDRESS CONSUMO 10/14L 10:00 em                                                                                                    |  |
| IEQ.CONTINUE OVALUATION IN         | Investment e nor index de Casilidad                                                                                                    |  |
| Under Spickede DECH - BECRETARIANS |                                                                                                    |  |
|                                    | United 1.1.1 for registric. Presses 1 (Intel )                                                                                                    |  |
|                                    | Cepenan — pier vigenzi — inter appresente Actual (vivo) (specialize or Annea)<br>— folderation de Envision en Transtation de Shortsachin de Salvetaria de Salvetaria                                                                                                    |  |

### Confirmar o Envio clicando em OK.

| GCE - Gestão de Com                | pras do Estado<br>Estado                                  |                                                     |                                                                                                    |          |
|------------------------------------|-----------------------------------------------------------|-----------------------------------------------------|----------------------------------------------------------------------------------------------------|----------|
|                                    |                                                           |                                                     |                                                                                                    | II A U   |
| Witness   Comments   Constitutions |                                                           |                                                     |                                                                                                    |          |
|                                    |                                                           |                                                     |                                                                                                    |          |
|                                    |                                                           |                                                     |                                                                                                    |          |
|                                    | 12 HerzanscheiterArgansche O                              | - Tenne   Heater Heatelit   Level   Carle Heatelite |                                                                                                    |          |
|                                    | Nº Rey : Date de Inchesion Exercision Unit                | atte Organizacional" Unains Saturdantes Saturgate   | 1000                                                                                                    |          |
|                                    | Crystoutities (TTC' O                                     | Tigo de Targaneção" Valor a Bioguna                 |                                                                                                    |          |
|                                    | 2611 - GABINETE E ORGAOS CENTRAIS                         | Device state                                        |                                                                                                    |          |
|                                    | Meteor' Fernerator Experies Ou REPRET EPASEING            | Após servio a requisição séra bloquesda.            |                                                                                                    |          |
|                                    | Rey, Neglonatizada: 1 Unitada Regionet: O Valor Total KS  | OK Cancellar Nº Processes                           |                                                                                                    |          |
|                                    |                                                           | 100 (BM                                             | 21                                                                                                    |          |
|                                    | Conductor Conductor                                       | Corpora I Managada I managa                         |                                                                                                    |          |
|                                    | Terret of Concession Advances allow Server                | unchaites Terliner Fulle in Data Demonite Alexa     | and the second second se |          |
|                                    | Tipo de Oliveita: " Subitos de Oliveita: Respenção Emerge | unt" Publicação no DOD" Destinção"                  |                                                                                                    |          |
|                                    | MENT ( ) MAG (                                            | 2 NAO 2 CONTUNO                                     |                                                                                                    |          |
|                                    | Local Entreps" Rone Local: 0                              |                                                     | a                                                                                                    |          |
|                                    | Realiza Prisonienenta específica." 0                      |                                                     |                                                                                                    |          |
|                                    | (HAD )                                                    |                                                     | q                                                                                                    |          |
|                                    | PARA REALIZAR TERTE DE NEXOREIDADE                        |                                                     |                                                                                                    |          |
|                                    |                                                           |                                                     |                                                                                                    |          |
|                                    |                                                           |                                                     |                                                                                                    |          |
|                                    |                                                           |                                                     |                                                                                                    |          |
|                                    |                                                           |                                                     |                                                                                                    | <b>•</b> |
|                                    |                                                           |                                                     |                                                                                                    |          |

Preencher os campos obrigatórios (\*) e clicar em OK.

|      | GCE - Gestão de Comp<br>Dromptor familia | as do Estado<br>Estado                                                                                                    |                                                                                                    |                        |   |
|------|------------------------------------------|----------------------------------------------------------------------------------------------------|----------------------------------------------------------------------------------------------------|------------------------|---|
| 1.00 |                                          |                                                                                                    |                                                                                                    |                        |   |
| · ·  |                                          |                                                                                                    |                                                                                                    |                        |   |
| 12-  |                                          |                                                                                                    |                                                                                                    |                        |   |
| -    |                                          |                                                                                                    |                                                                                                    |                        |   |
| 121  |                                          |                                                                                                    |                                                                                                    |                        |   |
|      |                                          | ## Respecto de Aparição 0                                                                                                    | their hearings time in                                                                                                    | an lineade l'Arter     |   |
|      |                                          | M <sup>a</sup> Reg. ) Date de inclusão: Exercicio: Unudo Organ                                                                | ungerieren." Uniter Schutterter                                                                                                    | Steepler               |   |
|      |                                          |                                                                                                    | These des Transmission and the Transmission and the | Volor a Domesia Rt     |   |
|      |                                          | 28.1.1 - GABINETE E ORGAOS CENTRAIS                                                                                           | MEXIGELIOACE                                                                                                    |                        |   |
|      |                                          | Metric" For PRODUCTOR EXPRESS ON REPORT BRANCE FOR                                                                            | CPF/CNFU Fornecedor" Ratio Social"                                                                                                    | Céd Credor:            |   |
|      |                                          | Reg. Regionalizata." Unitada Regional: 🔿 Valur Total R3.                                                                      | Value Humologado R3 Tan Processo                                                                                                    | Nº Processo:           |   |
|      |                                          | 1,00                                                                                                    |                                                                                                    | 008771.24.011          |   |
|      |                                          | III Delinir Unidade Centralde Compra                                                                                          |                                                                                                    | OK Conta               |   |
| <    |                                          | Mais de uma unidase central está configurada para atendera requisa<br>de compra será responsável por atender esta requisição. | ição de compra em processo de envilo. Por favor, defi                                                                                                    | na qual unidade entral |   |
|      |                                          | Selecionar Unidade Central de Corgra:*                                                                                        | Unidades Vinculadas do FPE:"                                                                                                    |                        |   |
|      |                                          | (SEC02 - SECRETARIA 02                                                                                                    | 28.1.1 - GABINETE E ORGAOS (ENTRAIS                                                                                                    | Ψ.                     |   |
|      |                                          |                                                                                                    |                                                                                                    |                        |   |
|      |                                          | NAQ                                                                                                    |                                                                                                    | 9                      |   |
|      |                                          | Antificative"                                                                                                    |                                                                                                    | _                      |   |
|      |                                          |                                                                                                    |                                                                                                    |                        |   |
|      |                                          |                                                                                                    |                                                                                                    |                        |   |
|      |                                          |                                                                                                    |                                                                                                    |                        |   |
|      |                                          |                                                                                                    |                                                                                                    |                        | 0 |
|      |                                          |                                                                                                    |                                                                                                    |                        |   |

Requisição é enviada para a Unidade Central de Compras.

| 1         |                                     | Compras do Estado                                                                                                    |                                             | 4 9 8    |
|-----------|-------------------------------------|----------------------------------------------------------------------------------------------------|---------------------------------------------|----------|
| Catato    | e y Demandas e Roque                | obie 🗸 Resouches de Aserogée 🤟 consister e Resistions 🤟 Utilitais 🗸                                                                |                                             | II 🕈 🙂   |
| A time >  | COllines > Care in Drivate          |                                                                                                    |                                             |          |
| 12 Carrie | al Enhañz                           |                                                                                                    |                                             | The Area |
| 12.7      | echan de Sichof                     |                                                                                                    | EE Markin(Earlies                           |          |
|           | N* 5459                             | II Requesção de Aquesção 0 feitiles Regargão Apres                                                                                 | ria Casola Capia Regargle Fecha             |          |
|           | MEG. DISPENSA. Site parts           | W Rej, 1 Data de inclusão: Exercicio: Unidade Organizacional* Unidade<br>4382 31/10/2010 17:00:17 2019 SEC02 - SECRETANA 62 V UBU/ | te toletante: Staaple:                      |          |
|           |                                     | Órgán VOUE do FPE!" Ø Tao in Requisição."                                                                                          | Valor a Bioguear RS:                        |          |
|           | Processon 100100-0000001-0          | 28.11- GABINETE E ORGAOS CENTRAIS V INEXCIBILIDADE Motiva' Famecedori' CPF/XPJ Famecedori' Rasia                                   | Sociali" Céd Credor:                        |          |
|           |                                     | FORNEC FOR PRODUTOR, EMPRESA OU REPRES BRASILEIRO V [13.802.215-0001-53] [DLSE                                                     | EN INDUSTRO Q. (3301249                     |          |
|           | Nº 24104<br>REG. DISPENSA. Env para | Reg Regionalizado: "Unidade Regional: () Vilor Total R3: Vilor Total C3: Top P<br>(VII) () () () () () () () () () () () () ()     | Trocesso: Nº Processo:<br>008771.24.00/12.0 |          |
|           | tionen hill beite SELM - HED        | Cancelanavites Congineerites Congres Moviments                                                                                     | ngles Hutirao                               |          |
| <         |                                     | 🖬 Dados da Regaração                                                                                                    | Consultar Decision des Consecution          |          |
|           |                                     | Too de Objeto: " Sublipo de Objeto: Recursição Emergencial" Publicição no DOU/ Destinaçã<br>BONS - NÃO - NÃO - NÃO - CONSUS        | H* 2                                        |          |
|           |                                     | Licel Entregan" Nome Local: O                                                                                                    |                                             |          |
|           | HEG. CONNIMO 0                      | Unco UDCAL DE TESTI                                                                                                    | q                                           |          |
|           |                                     | MO                                                                                                    | ۹                                           |          |
|           |                                     | Jutificativa"<br>RARA REALIZAR TESTE DE INEXIGIBILIDAZE                                                                            |                                             |          |
|           |                                     |                                                                                                    |                                             |          |
|           |                                     |                                                                                                    |                                             |          |
|           |                                     | 0*****                                                                                                    |                                             | 100      |
|           |                                     |                                                                                                    |                                             | Ψ.       |
|           |                                     |                                                                                                    |                                             |          |

## Acessar MÓDULO DE PREPARAÇÃO DE COMPRAS

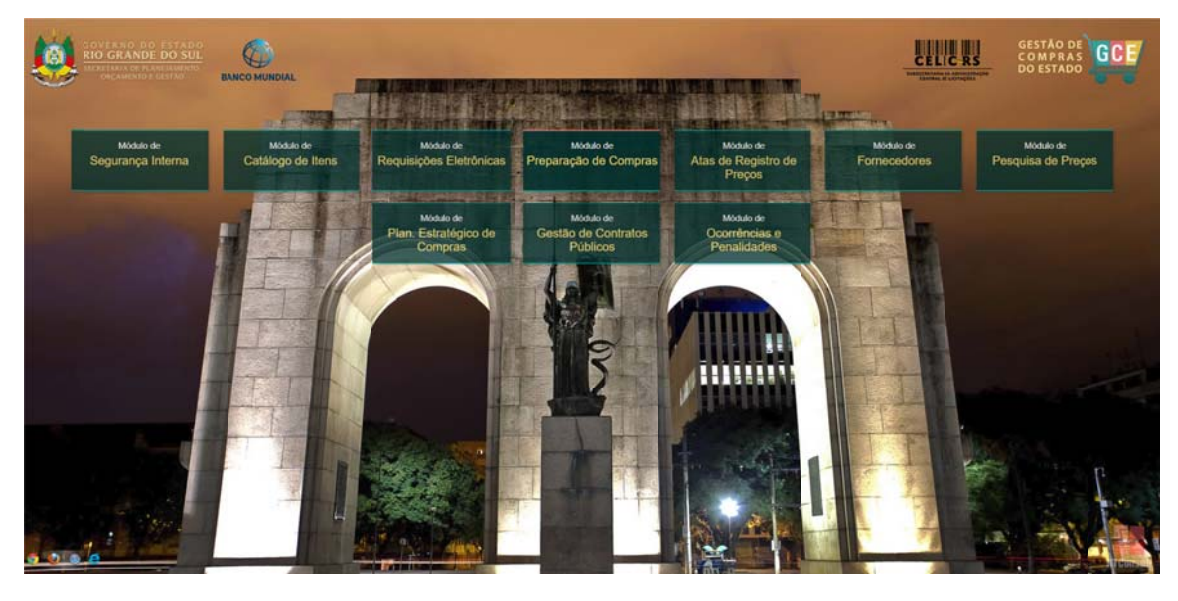

- Preencher as informações:
- Organização Matrícula
- Senha (a mesma utilizada no Proa)

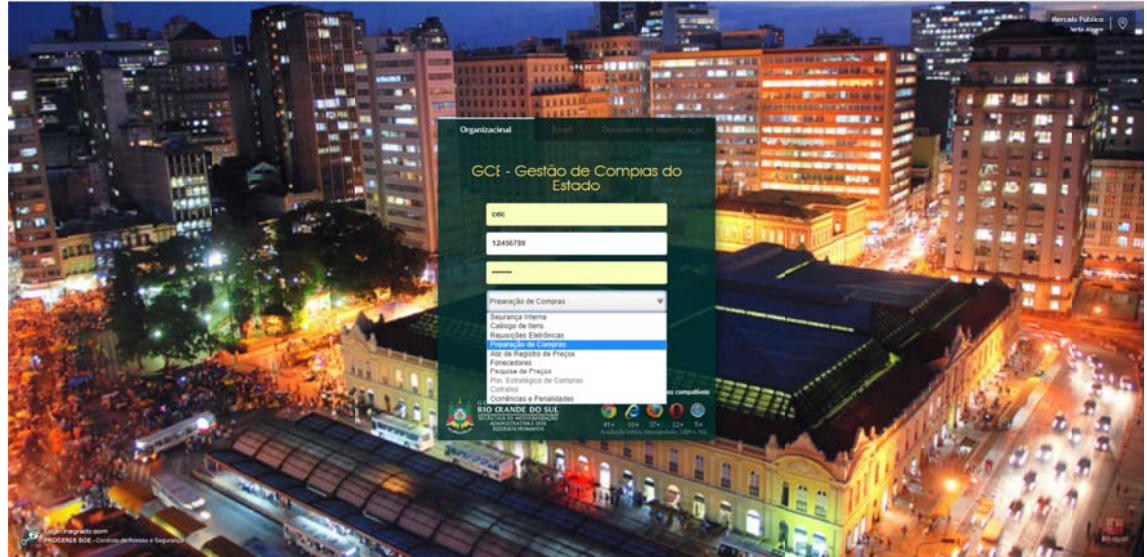

O Elaborador da Compra, no Menu Compras, seleciona Montagem de Compras Automatizadas.

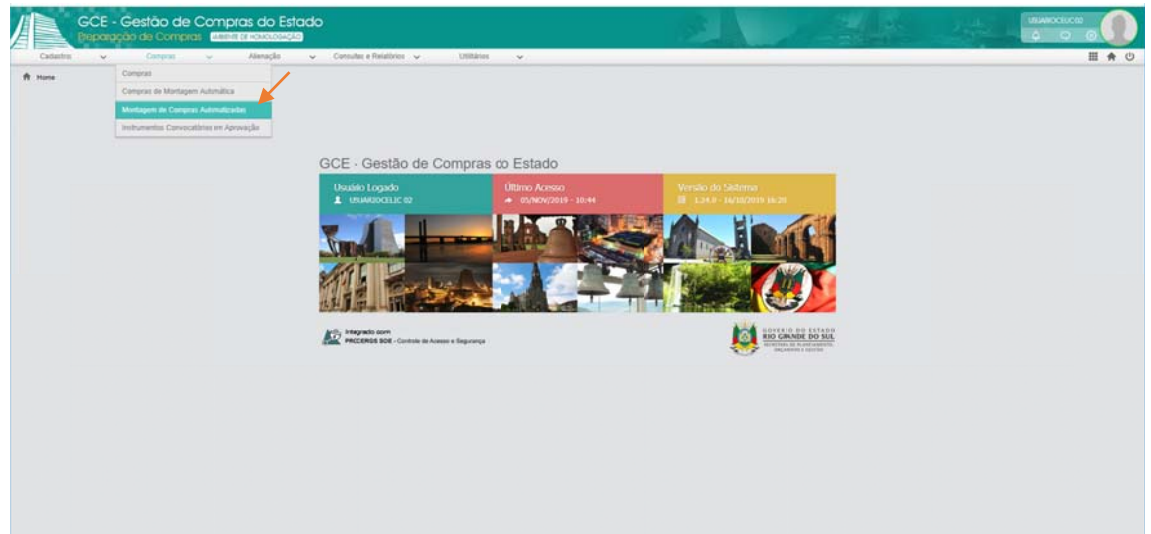

Selecione a Requisição e clique em Gerar Compra.

|       | GCE - G                | Sestão de Cor<br>lo de Compras | mpras do Estado                           |                       |                           |                           |                                                                                     |              |                  |                  |                                                          |                            |
|-------|------------------------|--------------------------------|-------------------------------------------|-----------------------|---------------------------|---------------------------|-------------------------------------------------------------------------------------|--------------|------------------|------------------|----------------------------------------------------------|----------------------------|
| Ca    | datini 🗸               | Compras 🗸                      | Aleração 🐱                                | Consultas e Relations | os 🗸 Unitários            | ~                         |                                                                                     |              |                  | 01 6             | /                                                        |                            |
| A Hor | ne 🗦 Compran 🗦 Mont    | lagen Automaticada de Comp     |                                           |                       |                           |                           |                                                                                     |              |                  | Genar Compet     |                                                          |                            |
|       | Renar Company in Pairl | trato Requisição Seleo         | eesada                                    |                       |                           |                           |                                                                                     |              |                  | Gerar Campo      | Aber Hegenglin Vession                                   | r flats Daspenition Ethior |
|       | Nº ta Requisição -     | Unidade Requisitants (         | Órgão/UO/UE Requisitante :                | Tipo Regulsição 🔅     | Unidade de Regionalização | Procedimento Específico : | Motivi de Dispensa înexigibilidade ;                                                | Tipo Obeto : | Subtipo Objeto ; | Valor Total RS _ | CPFICNPJ Fornecedor :                                    | Requisição Emerpencia      |
| 2     | 43642                  | SEC02 - SECRETARIA<br>02       | 28.01.001 - GABINETE E<br>ORGAOS CENTRAIS | INEXIOBILIDADE        |                           |                           | FORNEC. POR PRODUTOR.<br>EMPRESA OU REPRESENTANTE<br>EXCLISINO-ART 25. I, LF 866693 | BENS         |                  | 1.30             | 83.802.215/0001-53 -<br>OLSEN INDUSTRIA E<br>COMERCIO SA | Não                        |
|       |                        |                                |                                           |                       |                           |                           |                                                                                     |              |                  |                  |                                                          |                            |
|       |                        |                                |                                           |                       |                           |                           |                                                                                     |              |                  |                  |                                                          |                            |
|       |                        |                                |                                           |                       |                           |                           |                                                                                     |              |                  |                  |                                                          |                            |
|       |                        |                                |                                           |                       |                           |                           |                                                                                     |              |                  |                  |                                                          |                            |
|       |                        |                                |                                           |                       |                           |                           |                                                                                     |              |                  |                  |                                                          |                            |
|       |                        |                                |                                           |                       |                           |                           |                                                                                     |              |                  |                  |                                                          |                            |
|       |                        |                                |                                           |                       |                           |                           |                                                                                     |              |                  |                  |                                                          |                            |
|       |                        |                                |                                           |                       |                           |                           |                                                                                     |              |                  |                  |                                                          |                            |
|       |                        |                                |                                           |                       |                           |                           |                                                                                     |              |                  |                  |                                                          |                            |
|       | in t. the transition   |                                |                                           |                       |                           |                           |                                                                                     |              |                  |                  |                                                          |                            |

Confirme no Botão OK.

|      | GCE - C<br>berreign                           | Sestão de Cor<br>to de Constan 🛛 | mpras do Estado                           |                  |                            |                                            |                                                                                   |              |                | ř.             |                                                          |                      |
|------|-----------------------------------------------|----------------------------------|-------------------------------------------|------------------|----------------------------|--------------------------------------------|-----------------------------------------------------------------------------------|--------------|----------------|----------------|----------------------------------------------------------|----------------------|
| -    | adantan 🗸                                     | Compress X                       | therapie v                                |                  | a w constant.              | *                                          |                                                                                   |              |                |                |                                                          |                      |
|      | na 3 Cargost 3 Mat                            | agene Automaticate in Comp       | li.                                       |                  |                            |                                            |                                                                                   |              |                |                |                                                          |                      |
| 100  | N' de Reconsição ~                            | Linstate Reminitante             | Orpio/UO/UE Requisitante :                | Tapa Regulação 🗧 | Unitade de Regenalização - | Procedimento Específico 2                  | Mobel de Dispensa înexigibilidade 2                                               | Taxo Otwin : | Subrips Otaria | Valor Total NS | CPF CNPJ Permecator                                      | Remisida Energencial |
| R.   | 050                                           | SECO2 - SECRETARIA               | 35.01.001 - GABINETE E<br>ORGAOS CENTRAIS | MEXMBUDADE       |                            |                                            | FORMEC, POR PRODUTOR,<br>EMPRESA OU REPRESENTANTE<br>EXCLUSIVO-ART 25 X UF BRR/RD | RENS /       |                | 138            | EX 502.215/0001-53 -<br>OLSEN INDUITRIA E<br>COMERCIO SA | Nie                  |
|      |                                               |                                  |                                           |                  | 2                          | seaja petar una compra co<br>selecionadas? | n an realisjóns<br>nar                                                            |              |                |                |                                                          |                      |
| Land | de 1 - tác 1 regation.<br>de 📲 Requireção Rom | e O toma kan tana                |                                           |                  |                            |                                            |                                                                                   |              |                |                |                                                          | Primere 🚺 Umme       |

|         | GCE - G                                             | estão de Co<br>parto comparte | mpras do Estado                           |                     |                             |        |                    |                                                                                     |            |                   |                  | Anthe and                                                |                                |
|---------|-----------------------------------------------------|-------------------------------|-------------------------------------------|---------------------|-----------------------------|--------|--------------------|-------------------------------------------------------------------------------------|------------|-------------------|------------------|----------------------------------------------------------|--------------------------------|
| Ca      | ana v                                               | Central Y                     | Meração 👻                                 | Consider a Talation | e 🗤 🛛 Cestales              | ×.     |                    |                                                                                     |            |                   |                  |                                                          | II 🕈 C                         |
| A the   | a 3 Corunal 3 Mart                                  | agent Subsmall2ade de Comp    | 5                                         |                     |                             |        |                    |                                                                                     |            |                   |                  |                                                          |                                |
| 1210    | erar Gorgea o Parl                                  | r de Regaração Seier          | renatir                                   |                     |                             |        |                    |                                                                                     |            |                   |                  |                                                          | afterst Respective   1 (Start) |
|         | N" la Returnição *                                  | Mondade Respiratante ;        | Orgão-UOIUE Requisitante ::               | Tapo Requisição 🗄   | Unidade de Regronalização _ | Proced | mento Específico 🗧 | Motivo de Dependa înesiphilidade ;                                                  | Tape Cents | Subtipio Otarin ; | Valor Total RS 🗄 | CPFICNPJ Fornecetor                                      | Reminican Envergencial         |
| R.      | 43542                                               | SECO2 - SECRETARIA<br>62      | 38.01.001 - GABINETE E<br>ORGAOS CENTRAIS | MEXMERLIDADE        |                             |        |                    | FORMEC FOR PRODUITOR<br>EMPRESA OU REF RESENTANTE<br>EXCLUSIVO-ART 25.1.1.F 0006/93 | BENS       |                   | .18              | 83.502.215/0001.53 -<br>OLSEN INDUSTRIA E<br>COMERCID SA | Ma                             |
|         |                                                     |                               |                                           | 10.04               | fine Configurações Compa    | _      |                    | Con Carper Friday                                                                   |            |                   |                  |                                                          |                                |
|         |                                                     |                               |                                           | Forma d             | a Compra: *                 | -      | Modalidade de Comp | PR .                                                                                |            |                   |                  |                                                          |                                |
|         |                                                     |                               |                                           | Netwood             | da Compra: "                | -      | Tipo de Julgamento |                                                                                     |            |                   |                  |                                                          |                                |
|         |                                                     |                               |                                           |                     |                             | Ψ      |                    | ¥)                                                                                  |            |                   |                  |                                                          |                                |
|         |                                                     |                               |                                           |                     |                             |        |                    |                                                                                     |            |                   |                  |                                                          |                                |
| Listend | o t. 1de 1 regenere.<br>a - <b>G</b> Regenição Norm | e • Constant Property         |                                           |                     |                             |        |                    |                                                                                     |            |                   |                  | _                                                        | Present III 🖶                  |

Preencha todos os campos da janela com as configurações da Compra e clique em Gerar Compra.

Aparecerá a janela com a nova Compra criada, Clique em Gravar e Enviar.

|        | CHI FOURI         |           |                            |                               | _                       |                                  | _                      | ¥                  |                |                         |                            |                     |              |
|--------|-------------------|-----------|----------------------------|-------------------------------|-------------------------|----------------------------------|------------------------|--------------------|----------------|-------------------------|----------------------------|---------------------|--------------|
| Corner |                   | NILOUN    | E Compra O                 |                               |                         |                                  | Readons 20             | mpra ta d          | laster Fecha   | No. of Concession, Name | advanced in Calculation of | Time the Automation | Inst. Centre |
| 4832   | 008771 24 00/12 8 |           | M*Compra: Ti<br>d833       | po Processo:                  |                         | * Processo:<br>308771 34 00/12 0 |                        | Em Flahor          | arda.          | BENS                    |                            | NÃO APLICAVEL       | 16 C02 - 9   |
| -4031  | 008771/24 00/12 8 | 8175/231  | Dvid. Central de Compras:" |                               |                         | Isuário Montagem Com             | pent"                  | En Labor           |                | RENS                    |                            | MENOR PRECO         | CELIC SUBSEC |
| 4630   | 008771.24 00/12.8 |           | SEC02 - SECRETARIA 02      |                               | 9                       | 39404 - USUARIOCEL               | C 62                   |                    | 9              | BENS                    |                            | MENOR PRECO         | CELIC SUBSEC |
| 4529   | 006771,24.00/12.0 | 9874/281  | Minutes de Cuntrate        | America /                     | in Contract In Contract | ingles Hub                       | Reading Resident       | to da Compra       | Atas           | IIINS .                 |                            | MENOR PRECO         | CELIC SUBSEC |
| 4528   | 006771 24 20/12 0 |           | E Dados da Compra          |                               |                         | discussion of the                |                        | terratie Herbigher | to Farmer that | BENS                    |                            | MENOR PREÇO         | CELIC SUBSEC |
| 827    | 006771 24 00/12 8 | 9073/211  | Configurações da Con       | ND12                          | Exercise de Obieter     |                                  | Forma da Comissa 1     |                    | -              | BENS                    |                            | MENOR PRECO         | CELC SUBSEC  |
| 626    | 006771 24.99 12.9 | 98721289  | BENS                       |                               |                         | 3                                | INEXIGIBILIDADE        |                    |                | BENS                    |                            | MENOR PRECO         | CELIC BURSEN |
| 4425   | 005771,24 00/12.0 | 9071221   | FORNEC POR PRODU           | Neder<br>TOR: EMPRESA OU REPR | ESENTANTE EXCLUSIVO-A   | R' 25. I. LF 8466-93             |                        |                    | n a            | BENS                    |                            | MENON PRECO         | CELIC BUBBEC |
| 4524   | 077725 87 87/06 5 | 0353251   | Modelidade de Compra: *    | 0                             | Natureza da Compris: *  |                                  | Critério de Julgamento | к+                 |                | RENS                    |                            | NÃO APLICAVEL       | BECOL-1      |
| 4523   | 008771.24 99/12.9 | 9879/289  | NA - NÃO APLICAVEL         | (W)                           | ENTREGA IMEDIATA        |                                  | NÃO APLICAVEL          |                    | w              | BENS.                   |                            | MENOR PRECO         | CELIC SUBSEC |
| 4522   |                   |           | CONTR - ASSESSORIA         | DE CONTROLADORIA              |                         |                                  |                        |                    | v              | RENS                    |                            | NÃO APLICAVES       | CELIC SUBSEC |
| 1121   | 008771 24 00/12 B |           | Compra Emergencial         | Programa:                     | Prazo Entregaldian)     | Pazo Pagamento(dias)             | Valor Total(RS): 0     | Vir Homologado     | (85):          | BENS                    |                            | MENOR PREÇO         | CEUC SUBSEC  |
| 475    | 077785.87 87/96 5 |           | NAO Y Z                    | ¥                             | 20                      | 2 7                              | 10                     | 9                  |                | HENS.                   |                            | NÃO APLICÁVEL       | SECOL-1      |
| 4019   | 006771.24.00112.8 | 0006/211  | NAD +                      | Chidades di Regionanzaç       |                         |                                  |                        |                    | 19             | UENS                    |                            | MENOR PRECO         | CEUC QUESEC  |
| 4518   |                   |           | Realiza Procedimento Esp   | ecífico:" O                   |                         |                                  |                        |                    |                | BENS                    |                            | MENOR PRECO         | SECIO - S    |
| 48.17  | 15/2400-0000103-7 | 1008/211  | NAO =                      | -                             |                         |                                  |                        |                    | 9.             | BENS                    |                            | MENOR PRECO         | CELC SUBSEC  |
| 616    | 19/2400-0000102-0 | 8855,2215 | 1.00                       | PRECÃO ELETRÓN                | CO ENTREGA MED          | uta Artonia<br>Public            | de pelo<br>ador 0.210x | 2010 10.36 0.      | 2/09/2019      | IENS                    |                            | MENDR PRECO         | CELIC BUBSEC |
| 615    | 19/3400-0000103-7 | 1007/2018 | 10.0                       | DIPENSA CON<br>DISPUTA        | ENTREGA MED             | uta Aaropria                     | do peto 1305           | 2019 15.25 X       | 1083919        | BENS                    |                            | MENOR PRECO         | CELIC SUBSEC |

A Compra será enviada, automaticamente, para Inclusão da Minuta de Contrato. Clique em Apropriar.

|           | v Com             | ent X     | Alenação 🗸                   | Consultat a Hatuttinus 🧹 Liberatur                               |                                        |                                 |                                                                |                            | EI 1           |
|-----------|-------------------|-----------|------------------------------|------------------------------------------------------------------|----------------------------------------|---------------------------------|----------------------------------------------------------------|----------------------------|----------------|
| tune 2,00 | une ) Cirgini     |           |                              |                                                                  |                                        |                                 |                                                                |                            |                |
| Complete  |                   |           |                              |                                                                  |                                        |                                 |                                                                |                            | and the life   |
| Compra +  | Nº Processe 2     | N*Editel  | Valor Total da Comprail(3) : | Modeldade de Compra - Netureza de Co                             | TTE Marche                             | Des Strecks - Dele Mor          | stepern - T - a Otavin - Submost de Ota-                       | eta 🔅 Tipo de Julgamenta 🗧 | Losd. Central  |
| 4632      | 006771 24 00/12 8 |           | 1,00                         | Compra O                                                         |                                        | 2222                            | Ageogram - Rostellana Compea - Fechar                          | NÃO APLICÂVEL              | BECIS2 - SE    |
| 4635      | 908771.24 00/12 a | 8675/2819 | 1,00                         | 4632 Tipo Processo:<br>5P1                                       |                                        | 000711.24.00/12.0               | Situação:<br>Envidor para inclusião das Mondas das CO          | MENUR PRECO                | CELIC SUBSEC D |
| 4530      | 008771.34.00/12.8 |           | 2.09                         | Unid. Sentral de Comprae:"                                       |                                        | Usuaro Montagem Compra:"        |                                                                | MENOR PRECO                | CELIC SUBSEC I |
| (4629)    | 00077124.00/12.0  | 9874/2019 | 1.00                         | SECI2 - SECRETARIA 62                                            | 4                                      | 20404 DOMARIOCEDIC 85           |                                                                | MENOR PRECO                | CEUC BUBBEC C  |
| 4625      | 000771.24.00/12.0 |           | 6.00                         | Mondas de Cantralis Administrati                                 | re Ness Compra Lole Compra             | Anticipiers Historics           | Prosultado a Compra Atax<br>es , Itimum lo Dringão Observações | MENOR PRECO                | CEUC SUBSEC C  |
| 4627      | 008771,24.00/12.0 | 8673(2818 | 2.00                         | 🖬 Dados da Compra                                                | - X                                    | - 18                            | Consilior Restrictes do Farmondar                              | MENOR PRECO                | CELC SUBSEC D  |
| 4525      | 008771.24.00/12.6 | 9872/2819 | 15,00                        | Configurações da Compra:<br>Tipo de Otieto: *                    | Subtipo de Obieto:                     | Forma d                         | a Compre "                                                     | MENOR PRECO                | CEUC SUBSEC D  |
| 4625      | 00877124.0012.8   | 86712218  | 2.09                         | BENS                                                             |                                        | INEXO                           | IBILIDADE                                                      | MENOR PRECO                | CELIC SUBSECT  |
| 4526      | 077785 87 87/06.5 | 0303/2019 | 6.90                         | Motivo Dispensativesigibilidade:                                 |                                        |                                 |                                                                | NÃO APLICÂVEL              | NECO1 - SE     |
| (4623)    | 008771 24 00/12/8 | 9470(2010 | 1.00                         | Middlidate de Comunal 1 0                                        | Naturata da Camera:*                   | Canicia                         | a history                                                      | MENOR PRECO                | CELIC SUBSEC   |
| 4622      |                   |           | 0.00                         | NA - NÃO APLICAVEL                                               | ······································ | NAO A                           | AUCAVEL V                                                      | NÃO APLICAVEL              | CELIC SUBSEC   |
| 4625      | 008771.24.00/12.8 |           | 0.09                         | Unidade de Controle Interno: O<br>CONTR - ARSESBORIA DE CONTROLA | dirita                                 |                                 | (iii)                                                          | MENOR PRECO                | CELIC BURGEC   |
| 4522      | 077785.87.87/96.5 |           | 400                          | Compra Emergencial: Programa:                                    | Prazo Entrega(dias):                   | Prazo Pegamento(dias): Valor To | ta(RS): O Vir Homologado(RS):                                  | NÃO APLICÂVEL              | SECO1 - SE     |
| 4619      | 006771.24.00/12.0 | 0006/2010 | 0.30                         | NAO V Z                                                          | v 20 Z                                 | 30                              | 1,00                                                           | MENOR PRECO                | CELIC SUBSEC   |
| 4515      |                   |           | 36.00                        | NÃO V                                                            |                                        |                                 | 14.                                                            | MENOR PREÇO                | 56000-56       |
| 4517      | 19/2400-0000183-7 | 1006/2019 | 0.00                         | Realiza Procedimento Específico: * O                             |                                        |                                 | 10                                                             | MENOR PRECO                | CEUC SUBSEC.   |
| 4518      | 19/2400-0000102-9 | 9000/2019 | 0.60                         |                                                                  |                                        |                                 |                                                                | MENOR PRECO                | CEUC SUBSEC    |
| 4655      | 10/2400-0000103-7 | 10072010  | 0.02 :                       | DIPENSA COM ENTREGA INF                                          | DATA Aproprieto pela                   | 13462019 15 25 13/08            | 2010 BENS                                                      | MENOR PRECO                | CELIC SUBSEC   |

Na Aba Minuta de Contrato, clique em Incluir, Documento Anexo.

| Cadatito  | V Cors            | na) 📈       | Alemação 😪                   | Canada) e Realbrea                          | v Linking v           |                                            |                                                    |                        | 田 ★                          |
|-----------|-------------------|-------------|------------------------------|---------------------------------------------|-----------------------|--------------------------------------------|----------------------------------------------------|------------------------|------------------------------|
| Hame 3,Co | nine ) Cirgen     |             |                              |                                             |                       |                                            |                                                    |                        |                              |
|           |                   |             |                              |                                             |                       |                                            |                                                    |                        |                              |
| Compra .  | Nº Processo 🗧     | Nº Editar   | Vetor Total da CompraiNEI ;; | Modelitate de Comune                        | Notiones de Comus     | Altanção - Date Stranção - Data Monte      | unm "                                              | 3 Bipo de Julgamento 🛫 | Unid. Central o              |
| 4032      | 00877124.00/12.8  |             | 1.00                         | E Compra O                                  |                       | 1000-1100 B                                | directorgen Aprova Devolver Festige                | NÃO APLICÁVEL          | SEC82 - SEC                  |
| 4531      | 006771/24.00/12.8 | 9875/2819   | 1,24                         | Nº Congris:<br>4632                         | Tipo Processo<br>(SPI | N* Processor<br>(0087*1 24.00/12:0         | Situação:<br>Apropiado para Incluisão da Minuta de | MENOR PRECO            | CELIC SUBSEC D               |
| 4530      | 005771 24 00/12 0 |             | 2.00                         | Unid. Sentral de Compr<br>SECI2 - SECRETARI | ******<br>A 02        | Usuáro Montagem Compra:"                   |                                                    | MENOR PREÇO            | CELIC SUBSEC DA              |
| 4629      | 0007712400/12.0   | 9674/2018   | 1.00                         |                                             |                       |                                            |                                                    | MENOR PRECO            | CELIC BUBBEC DA              |
| 4623      | 006771 24:00/12:9 |             | 6.00                         | Mandarda Contra                             | Arrest Fallers        | in Meximutaçãos Habitas                    | Realized arrays                                    | MENOR PREÇO            | CELIC SUBSEC D               |
| 4627      | 000771/34 00/12 8 | 9673/2019   | 2.00                         | E Minutas de C                              | Contrato -            | Vessikitar Dedesi Menda de Contrata        | Vorte inde Ner Exche Door                          | MENOR PREÇO            | CELIC SUBSEC D               |
| 4629      | 000771/24.00/12.8 | 9872:2019   | 18.00                        | Nº Vienta Coetrato                          | - Anexo Classifica    | Nenhum registro encortrado.                | Doznanti Alexa                                     | MENOR PRECO            | CELIC SUBSEC D               |
| 4125      | 996771.24.00/12.9 | 9871/2019   | 2.00                         |                                             |                       |                                            |                                                    | MENOR PRECO            | CELIC BURBEC D               |
| 4524      | G77785.87 87/96 5 | 0983-2018   | 6.90                         |                                             |                       |                                            |                                                    | NÃO APLICAVEL          | SECIT - SEC                  |
| ,4523     | 006771 34 00112 0 | 9879/2019   | 1,00                         |                                             |                       |                                            |                                                    | MENOR PRECO            | CELIC BURSEC D               |
| 4522      |                   |             | 0.00                         |                                             |                       |                                            |                                                    | NÃO APLICAVEL          | CELIC SUBSEC. D              |
| :4621     | 000771.34.00/12.0 |             | 0.00                         |                                             |                       |                                            |                                                    | MENOR PRECO            | CRUC SUBSEC D                |
| 4628      | 077785.87.87/66.8 |             | 9,20                         |                                             |                       |                                            |                                                    | NÃO APLICÁVEL          | BEC01 - SEC                  |
| 4612      | 000771.24.00/12.0 | 0006/2518   | 6.30                         |                                             |                       |                                            |                                                    | MENOR PRECO            | CEUC SURSEC D.<br>CENTRAL DE |
| 4618      |                   |             | 36.00                        |                                             |                       |                                            |                                                    | MENOR PRECO            | SEC03 - SEC                  |
| 4617      | 183430-0000183-7  | 1008/2019   | 6.66                         |                                             |                       |                                            | Terrare Contract                                   | MENOR PRECO            | CELIC SUBSEC D               |
| 4516      | 19/2400-0000102-9 | 995522118   | 0.04                         | -                                           |                       |                                            | (Primere) [Unime]                                  | MENOR PRECO            | CEUC BURSEC D                |
| 4515      | 2182406-0000183-7 | 1007(2019.) | 0.02                         | DISPENSA COM                                | ENTREDA MEDINA        | Apropriedo pelor 13/06/2010 15/25 13/06/20 | IID IENS                                           | MENOR PRECO            | CELIC BUBSEC D               |

Preencha os campos obrigatórios(\*), clique em Gravar e Fechar.

|                 | GCE - Gestar | o de Go<br>ornam E | mpilas do Estado |                            |                                              |                       |                                                                                                    |                                                                                                    |             |              |
|-----------------|--------------|--------------------|------------------|----------------------------|----------------------------------------------|-----------------------|----------------------------------------------------------------------------------------------------|----------------------------------------------------------------------------------------------------|-------------|--------------|
|                 |              |                    |                  |                            |                                              |                       |                                                                                                    |                                                                                                    |             | ELA C        |
| 1. mana (3. 100 |              |                    |                  |                            |                                              |                       |                                                                                                    |                                                                                                    |             |              |
|                 |              |                    |                  |                            |                                              |                       |                                                                                                    |                                                                                                    |             |              |
| COMPANY OF THE  | ar brockens  | Nº COM             |                  | Materials in Correct a     | - by and the charge - the                    |                       | and a second diversion of the second second s | The second second second second                                                                                                    |             |              |
|                 |              |                    |                  | In Control O               | The Designed                                 |                       |                                                                                                    | Second Descent Property Street, Street, Street |             |              |
| 41.21           |              | 8675/2016          |                  | (453)                      | sh                                           | 0007124               | 0912.0                                                                                                    | Aprilana de para Inclusão da Minuta de                                                                                                    |             |              |
| ALM.            |              |                    | 2.00             | Unit. Central de Comprae." |                                              | Unuaro Mon            | tageni Compra."                                                                                                    |                                                                                                    |             |              |
| 1071            |              | w742tte            |                  | SECO - SECRETARIA DE       |                                              |                       | DANOCELIC 62                                                                                                    | and the second second se                                                                                                    |             |              |
| 8425            |              |                    | 1.01             | Terra da Corgan            | Present Automotifiation Deve Comunity        | Anto Carente Commence | Manual a                                                                                                    | Annual Statements                                                                                                    | NENDR PREDD |              |
|                 |              |                    | 2.00             | II Mentas de Cort          |                                              |                       |                                                                                                    |                                                                                                    |             |              |
| 105             |              | 88/212018 I        |                  | E Documento Anto           | o Minuta do Contrao                          |                       | Enter Vende                                                                                                    | ar Semula Referitada - Oravar - Fachar                                                                                                    |             |              |
|                 |              | 807122718          |                  | Nº Ninula Contrato:        | Classificação                                |                       |                                                                                                    | Shipler<br>Em Elaboracia - Trobal                                                                                                    |             |              |
| 404             |              |                    | 6.00             | Gerar Termo de Referência  | e*                                           | Arquivo: *            |                                                                                                    |                                                                                                    |             |              |
| 4423            |              |                    | 4,00             | SM                         | ¥)                                           | DOCUMENTO PARA CA     | DASTRAR FORNECEDOR T                                                                                                    | ESTE NCFPE PDF Procurar                                                                                                    |             |              |
| #(22            |              |                    | 4.14             | Arrest Victoria Fat        | Ra de Dados - Aprovação da Winula do Contral |                       |                                                                                                    | Contraction of the Association of the                                                                                                    |             |              |
| 8621            |              |                    |                  | II Alexans                 | None Enity                                   | None de Armilies - 1  | Description +                                                                                                    | pra trikati Peris Estant Danar                                                                                                    |             |              |
| 4525            |              |                    | 6.0)             | Data - Ardana              | NOTIR ATRID                                  | Notie do Arganio      | Descrição -                                                                                                    | apo Documento COR                                                                                                    |             |              |
|                 |              |                    |                  |                            |                                              |                       |                                                                                                    |                                                                                                    |             |              |
|                 |              |                    |                  |                            |                                              |                       |                                                                                                    |                                                                                                    |             | MECHD - MECH |
|                 |              |                    |                  |                            |                                              |                       |                                                                                                    |                                                                                                    | NENOR PRECO |              |
| 4118            |              |                    | 1.00             |                            |                                              |                       |                                                                                                    |                                                                                                    | NENDH PHECO |              |
|                 |              |                    |                  |                            |                                              |                       |                                                                                                    |                                                                                                    |             |              |
|                 |              |                    |                  |                            |                                              |                       |                                                                                                    |                                                                                                    |             |              |
|                 |              |                    |                  |                            |                                              |                       |                                                                                                    |                                                                                                    | . (9999) M  | Ψ            |
| evaic/ptiol/02  |              |                    |                  |                            |                                              |                       |                                                                                                    | Primeira (Ditteria)                                                                                                    |             |              |

Selecione a linha e clique em Definir Minuta de Contrato Vigente.

| Casterine  | v Cara            | nn X      | Annacha 🗸 🗸                 | Consultas o Fisitationes     | CRABIN                |                                  |                           |                                                 |                      | 田舎                |
|------------|-------------------|-----------|-----------------------------|------------------------------|-----------------------|----------------------------------|---------------------------|-------------------------------------------------|----------------------|-------------------|
| tama 3.Car | grid ) Corgan     |           |                             |                              |                       |                                  |                           |                                                 |                      |                   |
|            |                   |           |                             |                              |                       |                                  |                           |                                                 |                      |                   |
| Company .  | Nº Processo       | N°,Edital | Vetor Total da CompraiRSI : | Modaldatte da Compra         | Naturaja da Compa     | Situacito - Gata Ritarcito       | - Data Montagent          | Tan de Otsetu - Subspo de Otsetu                | tipo de Julgamento 🔅 | ipent. Central of |
| 4532       | 008771/24 00/12 8 |           | 1.00                        | 🖬 Geograf 🛈                  | 101701000000          | 7.57.77.77                       | Annual and C              | iorgan Agroun Devolves Fechal                   | NÃO APLICÁVEL        | SECIO - SECI      |
| 4531       | 006771 24 0012 0  | 8875/2018 | 1,00                        | N* Congra:<br>(4632          | Tipo Processo:<br>SPI | N* Prozesso:<br>(0087*1.24.00/12 | 10                        | Situado:<br>Apronado para Inclusão da Minuta de | MENOR PRECO          | CELIC SUBSEC DA   |
| 4530       | 008771 34 00/12 8 |           | 2.00                        | Unid. Central de Comprae:"   |                       | Usuáro Montager                  | n Compra:"                |                                                 | MENOR PRECO          | CELIC BUBSEC DA   |
| 4529       | 00877124.00/12.9  | 96742919  | 1,00)                       | SECIO - SECRETARIA EZ        |                       | 1 ct (39404-050446               | OCEDC 02                  |                                                 | MENOR PRECO          | CELIC SUBSEC DA   |
| 4625       | 006771.24.00/12.8 |           | 4.00                        | Balanta da Compra            | Assess Adversaria     | Pro Lota Compra Puncha des       | Magazington No            | euflado a Compra Alas                           | MENOR PRECO          | CELIC SUBSEC DA   |
| 4927       | 00677124.0012.0   | 9873-2218 | 2.90                        | E Meudas de Contr            | cato                  | Visiality Defea M                | Anuta de Contrato Vigente | tade Alex Exclusi Basce                         | MENOR PREÇO          | CEUC SUBSEC DA    |
| 4125       | 0007712400128     | 9672/2019 | 16.00                       | Nº Vinuta Contrato 👙         | Anexo Cassificação    | C Titulo                         | 1 Ebelejä Mout            | de Colorado Vigente 🗧 Vigente 🗧                 | MENOR PRECO          | CELIC SUBSEC D    |
| 4525       | 000771243012.8    | 8673/2818 | 2.99                        |                              |                       | Minuta de Contrato               | Em Elaboração             | 05/11/2019 Não                                  | MENOR PRECO          | CELIC SURSEC DA   |
| 4124       | 077785 87 87.96 5 | 0303/2018 | 6.90                        |                              |                       |                                  |                           |                                                 | NÃO APLICÁVEL        | SECRI - SEC       |
| 4623       | 008771 24 00112 8 | 9673(2019 | 1.00                        |                              |                       |                                  |                           |                                                 | MENOR PRECO          | CELIC BUBBEC DA   |
| 4622       |                   |           | 1.00                        |                              |                       |                                  |                           |                                                 | NÃO APLICÁVEL        | CELIC SUBSEC DA   |
| 4521       | 00677124.00/12.0  |           | 0,00                        |                              |                       |                                  |                           |                                                 | MENOR PRECO          | CELIC SUBSEC DA   |
| 4620       | 077785.87.87/96.5 |           | 9.28                        |                              |                       |                                  |                           |                                                 | NÃO APLICÁVEL        | SECOL-SEC         |
| 4619       | 00877124.0012.0   | 0006/2018 | 6.39                        |                              |                       |                                  |                           |                                                 | MENOR PRECO          | CELIC SUBSEC DA   |
| 4515       |                   |           | 35.00                       |                              |                       |                                  |                           |                                                 | MENOR PRECO          | SECIES - SEC      |
| 4537       | 18/2400-0000183-7 | 1006/2018 | 0.00                        |                              |                       |                                  |                           | Concession and Concession                       | MENOR PRECO          | CEUC BURSEC DA    |
| 4615       | 19/2400-0000102-9 | 9955/2019 | 6.60                        | Listando 1 - 1 de 1 registro | *.                    |                                  |                           | (Prinern) 1 (Ummo)                              | MENOR PRECO          | CELIC BUBBEC DA   |
| 4615       | 19/2400-0000103-7 | 1997(2919 | 0.02                        | DIFENSA COM                  | ENTREGA MEDIZA        | Apropriado pelo 13:00:2010 15:   | 25 13002010               | BENS                                            | WENOR PRECO          | CELIC BURBEC DA   |

### Clique em aprovar.

| Cadastra   | v com               | rat v      | Aletação 🗸 🗸              | Contuites a Residence -  |                  | niraon.                                                |             |              |                                                                                                    |                         |                                   |                   |                    |                 |
|------------|---------------------|------------|---------------------------|--------------------------|------------------|--------------------------------------------------------|-------------|--------------|----------------------------------------------------------------------------------------------------|-------------------------|-----------------------------------|-------------------|--------------------|-----------------|
| turne > Co | maran 7 Compan      |            |                           |                          |                  |                                                        |             |              |                                                                                                    |                         |                                   |                   |                    |                 |
|            |                     |            |                           |                          |                  |                                                        |             |              |                                                                                                    |                         |                                   |                   |                    |                 |
| Compra .   | N*Processi 2        | N* Edital  | Valor Tutal da CompraiNSI | Modelitade de Comora     | National         | a da Comu                                              |             | tuscki 👘     | Data Silvação                                                                                                    | - Orta Montagern        | Ter de la                         | Satripa de Otoria | Tipo de Julgamente | Unit: Central a |
| 4632       | 008771 24 00/12 0   |            | 1,00                      | III Compose O            |                  |                                                        |             |              |                                                                                                    | Rection                 | Compte Autom D                    | Contract Contract | NÃO APLICAVEL      | 56082-560       |
| 4631       | 008771.24.00/12.8   | 8675/2018  | 1.00                      | Nº Compra:<br>4632       | Tipo Proc<br>SP1 | ***C                                                   |             |              | Nº Proseso:<br>0087'1.24.06/12                                                                                                    | 0                       | Situação:<br>Aproviado para inclu | são da Minuta de  | MENOR PRECO        | CELIC BURSEC D  |
| 4539       | 006771 24 00/12 0   |            | 2.00                      | Unid. Sentral de Compra  | e                |                                                        |             |              | Usuaro Montagen                                                                                                    | Compra:"                |                                   |                   | MENOR PREQO        | CELIC SUBSEC D  |
| 4529       | 008771249012.8      | 9874/2218  | 1.09                      | SECU-SECRETARIA          | 62               |                                                        |             |              | 3949 - USUARS                                                                                                    | OCEUC 02                |                                   |                   | MENOR PRECO        | CEUC SUBSEC DA  |
| 4525       | 008771.24.00/12.0   |            | 5.00                      | Dales de Correges        | Presence Adm     | and all all and all all all all all all all all all al | Hens Compte | Loin Compta  | - Parent are not as a feature of the second second | Henricipies B           | Research Pringle                  | Ales              | MENOR PRECO        | CEUC SUBSEC D   |
| 4527       | 008771 24 00/12 8   | 8873/2818  | 2.00                      | III Meutari de Ca        | entratio         |                                                        |             |              | unklas Define M                                                                                                    | ente de Cortrati Vigent | tecta Abra I                      | nter Banar        | MENOR PRECO        | CEUC SUBSEC D   |
| 4525       | 006771 24.00/12.0   | 9872(2818  | 16.00                     | Nº Vinuta Contrato       | Anexo            | Ca                                                     | asificação  |              | Titulo                                                                                                    | ; Situeção              | Chta Situação                     | Vigente 🗧         | MENOR PREÇO        | CELIC SUBSEC D  |
| 4525       | 008771 24 00/12 8   | 9471(2218) | 3,00                      |                          | <b>1</b>         |                                                        |             | Minuta de Co | ortrato                                                                                                    | Em Elaboração           | 05/11/2019                        | 5m                | MENOR PRECO        | CELIC SUBSEC D  |
| 4624       | 077725.87.87/06.5   | 0303/2015  | 4.50                      |                          |                  |                                                        |             |              |                                                                                                    |                         |                                   |                   | NÃO APLICÂVEL      | SECO1 - SEC     |
| 4622       | 00677124.0012.0     | 9870(2819  | 1.00                      |                          |                  |                                                        |             |              |                                                                                                    |                         |                                   |                   | MENOR PRECO        | CELIC BUBBEC DA |
| 4622       |                     |            | 6.00                      |                          |                  |                                                        |             |              |                                                                                                    |                         |                                   |                   | NÃO APLICÂVEL      | CELIC SUBSEC DA |
| 4625       | 008771.24.00/12.0   |            | 0.00                      |                          |                  |                                                        |             |              |                                                                                                    |                         |                                   |                   | MENOR PRECO        | CELIC SUBSEC DA |
| 4520       | 077785.87.87/96.5   |            | 9.20                      |                          |                  |                                                        |             |              |                                                                                                    |                         |                                   |                   | NÃO APLICÁVEL      | IECOL-SEC       |
| 4818       | 000771,24.09/12.0   | 0005/2019  | 0.39                      |                          |                  |                                                        |             |              |                                                                                                    |                         |                                   |                   | MENOR PRECO        | CELIC SUBSEC DA |
| 4818       |                     |            | 36.00                     |                          |                  |                                                        |             |              |                                                                                                    |                         |                                   |                   | MENOR PRECO        | HECH) - SEC     |
| 4517       | 153400-0090183-7    | 1008/2015  | 6.66                      |                          |                  |                                                        |             |              |                                                                                                    |                         |                                   |                   | MENOR PRECO        | CELIC SUBSEC DA |
| 4815       | 19/2400-0000102-0   | 9995/2018  | 8.50                      | Linkendo 1 - 1 de 1 regi | 0108.            |                                                        |             |              |                                                                                                    |                         | Primero                           | (00mc)            | MENOR PREÇO        | CEUC BURBEC DA  |
| 4615       | 3 18/2406-0000183-7 | 100712018  | 4.62                      | DISPENSA COM             | ENTRE            | DA MEDIA                                               | APP         | prato pela   | 13/02/010 15:2                                                                                                    | 13/08/2010              | RENS                              |                   | MENOR PRECO        | CELIC SUBSEC D  |

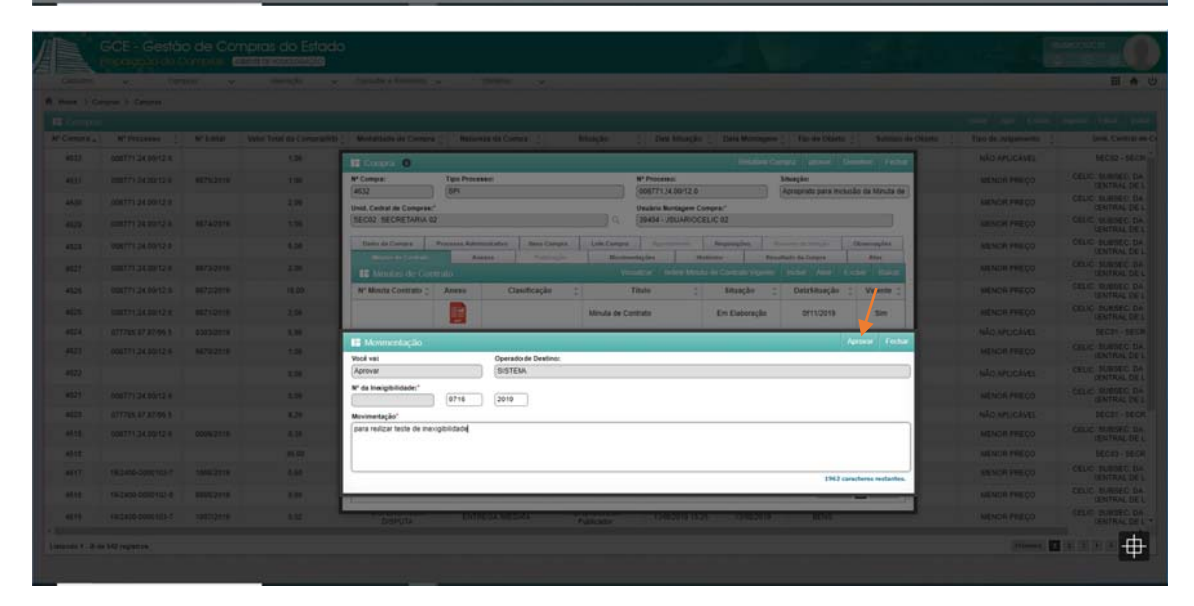

|             | Y Com             | rat v     | Alerada v                 | Cantales a Relativitati 🤝 Utilitidas 🐷               |                         |                               |                           |                      | II 🔶            |
|-------------|-------------------|-----------|---------------------------|------------------------------------------------------|-------------------------|-------------------------------|---------------------------|----------------------|-----------------|
| turne > Cor | anat 7 Computer   |           |                           |                                                      |                         |                               |                           |                      |                 |
| Company     |                   |           |                           |                                                      |                         |                               |                           |                      |                 |
| Compra.     | Nº Processo       | N° Eiðlat | Valor Total da CompraiNSI | Modaldade de Compra 🙏 Natureza da Compa 🛫            | Situação 🛫 Dan Situação | Carla Montagent C - Tigs de O | larte ; Subtipe de Oberte | Tipo de Astgamento 🛫 | Usid. Central e |
| 4632        | 006771.24 00/12.0 | 0715/2010 | 1.00                      | E Come O                                             |                         | P-4                           | des forget Hether         | NÃO APLICAVEL        | BECB2 - SECK    |
| 4631        | 008771 24 00/12 8 | 9075/2018 | 1.00                      | N° Compa: Tipo Processo:                             | N* Processo:            | Situação:                     |                           | MENOR PRECO          | CEUC SUBSEC DA  |
| 4530        | 006771.24.00/12.0 |           | 2,00                      | (4632 (6P)                                           | 00877134.08/12.0        | Agulari                       | ando Resultado            | MENOR PRECO          | CELIC SUBSEC DA |
| 4629        | 906771.24.00/12.0 | 96742818  | 1,00                      | Unid, Central de Comprise."<br>(SEC02: SECRETARIA 02 | Q. (39404 - USUAROOCE   | EUC 92                        |                           | MENOR PRECO          | CELIC SUBSEC DA |
| 4525        | 006771 24 00/12 5 |           | 4.00                      | Dader da Compra Processo Administrativo Itana Compra | Lob Congra Juniormalia  | Reasonales Income in his of   | Observagies               | MENDR PRECO          | CEUC SUBSEC DA  |
| 4527        | 008771.24.00/12.9 | 88732219  | 2.00                      | Manfeel Stationers Annual Problems in                | Homostaples Ho          | Aliniai Masullado da Corgra   | Ann                       | MENOR PRECO          | CELIC SUBSEC DA |
| 4625        | 00877124.0012.0   | 9872/2019 | 16.00                     | Nº Minuta Contrato 1 Anexo Classificação             | Titulo 1                | Situação 🔿 DetaSitua          | ao - Vigente -            | MENOR PRECO          | CELIC SUBSEC D  |
| 4525        | 00077124.0012.8   | 80712819  | 2.00                      | a716/010                                             | Manda da Castrata       | En Enteracia MUIO             |                           | MENOR PRECO          | CEUC SUBSEC DA  |
| 4524        | 077785 87 87/86 5 | 0303/2018 | 6.90                      |                                                      | Annual of Contract      | 6/11/20                       |                           | NÃO APLICAVEL        | SECOI - SECO    |
| 4623        | 008771 24 00/12 8 | 9673(2018 | 1.00                      |                                                      |                         |                               |                           | MENOR PRECO          | CEUC SUBSEC DA  |
| 4122        |                   |           | 0.99                      |                                                      |                         |                               |                           | NÃO APLICÁVEL        | CEUC SUBSEC DA  |
| 4621        | 00877124.0012.0   |           | 4.99                      |                                                      |                         |                               |                           | MENOR PRECO          | CELIC SUBSEC DA |
| 4529        | 077725.87.87/46.8 |           | 9.20                      |                                                      |                         |                               |                           | NÃO APLICÂVEL        | SECOL SEC       |
| 4515        | 008771 24 00/12 8 | 0005/2015 | 4.38                      |                                                      |                         |                               |                           | MENOR PRECO          | CELIC SUBSEC DA |
| 4513        |                   |           | 36.00                     |                                                      |                         |                               |                           | MENDR PREÇO          | SECO - SEC      |
| 4617        | 192405-0500183-7  | 1006/2018 | 0,00                      |                                                      |                         |                               |                           | MENOR PRECO          | CELIC SUBSEC DA |
| 4515        | 15/2400-0000102-8 | 0055/2215 | 0.60                      | Lislando 1 - 1 de 1 registros.                       |                         | 10                            | meen 1 (Otimo             | MENDR PRECO          | CELIC SUBSEC DA |
|             | STATE ADDRESS T   | 10012010  | 6.02                      |                                                      |                         |                               |                           | MENOR PRECO          | CELIC SUBSEC DA |

### Clique em Incluir Resultado para aparecer o Lote.

|            | Y Om              | - 181     | Abracks                   | Consultan e Relation                     | 92 <del>82</del> / 9 | autes      | *           |              |                                                   |               |                                         |                   |                    | II A            |
|------------|-------------------|-----------|---------------------------|------------------------------------------|----------------------|------------|-------------|--------------|---------------------------------------------------|---------------|-----------------------------------------|-------------------|--------------------|-----------------|
| Hame 3 Cor | unat 3 Congras    |           |                           |                                          |                      |            |             |              |                                                   |               |                                         |                   |                    |                 |
|            |                   |           |                           |                                          |                      |            |             |              |                                                   |               |                                         |                   |                    |                 |
| Compra     | Nº Processo :     | N° Elitat | Valor Tutal da CompraiRS) | Modaldade de Cie                         | nprá 🗧 Naturnas      | da Compa   | 2           | uação -      | Cus Situação 🐒                                    | Data Montagem | Tige de Objetto 🛫                       | Subtipo de Objeto | Tipo de Julgamente | bist. Central a |
| 4832       | 008771 24 00/12 5 | 8716/2018 | 1.00                      | H Corner 0                               |                      |            |             |              |                                                   |               | President Contact                       | a Techa           | NÃO APLICAVES      | 16 C02 - 96 C   |
| 4831       | 006771.24 00/12 8 | 9875/2018 | 1,00                      | N* Compai                                | Tipo Process         |            |             |              | * Processo:                                       | 5             | huição                                  |                   | MENOR PRECO        | CELIC SUBSEC DA |
| 4630       | 00877124001128    |           | 2,00                      | 4632                                     | SPI                  |            |             | ) (          | 0677134.00/12.0                                   | 0.0           | Iguardando Resul                        | ado               | MENOR PRECO        | CEUC SUBSEC DA  |
| 4625       | 006771.24.0012.0  | 9874/2018 | 1.00                      | Unid. Cestral de Cong<br>SEC02: SECRETAR | HBK."<br>1A 02       |            |             | (            | suário Noritagem Compra<br>19404 - USUARIOCELIC I | 02            |                                         | _                 | MENOR PRECO        | CELIC SUBSEC DA |
| 4528       | 00877124.0012.8   |           | 6.00                      | Darler da Compra                         | Processa Adminis     | wite in    | ina Campra  | Lole Compré  | -                                                 |               | and have been                           | resples           | MENOR PRECO        | CELIC SUBSEC DA |
| 4527       | 006771.24 0012.8  | 9673/2018 | 2.09                      | Moutes de Contr                          | als Area             |            | ryaningle   | Manifesterie | çies Haliste                                      | -             | and in Franks                           | Alas              | MENOR PRECO        | CELIC SUBSEC DA |
| 4525       | 008771.24.99/12.8 | 987212318 | 15.00                     | Hernatado d                              | a Compra             | Phone in a | Determine a | Situação     | Data Churche                                      | English Real  | Consulta Pontingues de P                | and date          | MENOR PRECO        | CEUC SUBSEC. DA |
| 4525.      | 000771.24 00/12.0 | 9071(2019 | 2.99                      | R. Collin.                               | LOTE DE              | sensén .   | 05/11/2015  | Resultado Lo | de Cata Situação                                  | Envigos Para  | Minuta do Contrato ;                    | Tiplans           | MENON PRECO        | CELIC SUBSEC DA |
| 4524       | 077725.87 87/06.5 | 0303/2019 | 6.80                      |                                          | INEXIGIBILIDADE      | Adjudicate | 13.42       |              |                                                   |               | 97%                                     | Não Apl           | NÃO APLICAVEL      | SECOL-SECO      |
| 4523       | 006771.24 99/12/8 | 9870/2018 | 1.09                      |                                          |                      |            |             |              |                                                   |               |                                         |                   | MENOR PRECO        | CELIC SUBSEC DA |
| 4522       |                   |           | 0.90                      |                                          |                      |            |             |              |                                                   |               |                                         |                   | NÃO APLICAVES      | CELIC SUBSEC DA |
| 4621       | 008771 24 00/12 8 |           | 6.00                      |                                          |                      |            |             |              |                                                   |               |                                         |                   | MENOR PRECO        | CEUC SUBSEC DA  |
| 4175       | 077785.87.87/96.5 |           | 9.20                      |                                          |                      |            |             |              |                                                   |               |                                         |                   | NÃO APLICAVEL      | SECOL SECO      |
| 4019       | 006771.24.00/12.8 | 0006/2018 | 0.30                      |                                          |                      |            |             |              |                                                   |               |                                         |                   | MENOR PRECO        | CEUC QUESEC DA  |
| 4518       |                   |           | 36,00                     |                                          |                      |            |             |              |                                                   |               |                                         |                   | MENOR PRECO        | BECU) - BECR    |
| 4517       | 19/2406-0000103-7 | 1008(2018 | 0,60                      |                                          |                      |            |             |              |                                                   |               |                                         | _                 | MENOR PRECO        | CELC SUBSEC DA  |
| 4515       | 19/2405-0000102-0 | 9955/2219 | 1.04                      | 1                                        |                      |            |             |              |                                                   |               | 100000000000000000000000000000000000000 | -                 | MENDR PRECO        | CELIC SUBSEC DA |
| 4515       | 19/3400-0000103-7 | 1007/2018 | 0.02                      | Longen I - 1 of the                      |                      | _          | 10          | 2003         | _                                                 |               | (Allowed)                               |                   | MENOR PRECO        | CELIC SUBSEC DA |

## Selecione o lote e clique em Abrir.

|                 | GCE - Gestàc<br>hananggia de C | de Cor      | npras do Estado           |                                                                                                    |                    |                                 |
|-----------------|--------------------------------|-------------|---------------------------|----------------------------------------------------------------------------------------------------|--------------------|---------------------------------|
|                 | Y Core                         | nat v       | Aleração 🗸                | Constant e Risiations 🗸 Littlines 🗸                                                                                                    |                    | II *                            |
| Hame > Cor      | area 2 Company                 |             |                           |                                                                                                    |                    |                                 |
| Company Company |                                |             |                           |                                                                                                    |                    |                                 |
| Compra-         | Nº Pescesar :                  | Nº Edital   | Valor Total da Compraci63 | Modatitatie de Compre 🙏 Natureza da Compa 🛫 Estuação 🙏 Cieta Situação 🙏 Cieta Montagem 🖞 Tipo de Objeto 📜 Natitipo de Objet                                                                                                    | Tipo de Julgamente | Unid. Certh at de               |
| 4632            | 008773,24.00/12.0              | 9716-2218   | 1,00                      | E Congra D Fester Congra Fester                                                                                                    | NÃO APLICAVEL      | DEC02 - SECR                    |
| -4631           | 00877124.00128                 | 9075/2019   | 1.00                      | N° Compai Tipo Processo: Nº Processo: Situação                                                                                                    | MENOR PREÇO        | CELIC BUBSEC DA<br>CENTRAL DE L |
| 4530            | 006771.24.00/12.8              |             | 2.06                      | 4632 [5P1 00677134.0012.8   spuerdende Resultado                                                                                                    | MENOR PRECO        | CELC SUBSEC DA                  |
| 4529            | 000771.24 00/12 8              | 9074/2018   | 1.00                      | Unid Cadral de Comprese" Unide Cadral de Comprese" SEC02: SECRETARIA 02 Q 39404 - USUARROCELIC 02                                                                                                    | MENOR PREÇO        | CEUC SUBSEC DA                  |
| 4525            | 000771/24.00/12.8              |             | 4.30                      | Datis da Campre - Processa Administrativo Nece Campra - Lete Campra - Apolicionnio - Readingdes - Anno integri                                                                                                    | MENOR PRECO        | CELIC SUBSEC DA                 |
| 4627            | 008771.34.0912.9               | 9873/2019   | 2.00                      | Monder de Canthalle Anexes Alexander Manteneditações Mattino Alexander Alex                                                                                                    | MENOR PRECO        | CEUC BUBBEC DA                  |
| 4525            | 00677124.00/12.0               | 9872(2019   | 16,00                     | N° Lola - Lola - Sharb - Databay - Sharb - Databay - Sharb - Databay                                                                                                    | MENOR PRECO        | CELIC SUBSEC DA                 |
| 4125            | 0007713400129                  | 9871(2019)  | 2,00                      | LOTE DE 85/11/2019                                                                                                    | MENOR PRECO        | CELIC SUBSEC DA                 |
| 4634            | 077785 87 87/96 5              | 0303(2018-) | 5.55                      | Y I INEXCOBILIDADE Adjudición 13/42 975 Não Ap                                                                                                    | TRÃO APLICÁVEL     | SECRI - SECR                    |
| 4622            | 00877124.00/12.8               | 9870(2019   | 1.09                      |                                                                                                    | MENOR PRECO        | CELIC SUBSEC DA                 |
| 4622            |                                |             | 0.00                      |                                                                                                    | NÃO APLICÁVEL      | CELIC SUBSEC DA                 |
| 3621            | 00077124.00/12.0               |             | 0.00                      |                                                                                                    | MENOR PRECO        | CELIC SUBSEC DA                 |
| 4520            | 077785 87.87.96.5              |             | 8.28                      |                                                                                                    | NÃO APLICÁVEL      | SECON - SECR                    |
| 4515            | 008771 24 00/12 0              | 0006/2019   | 8.39                      |                                                                                                    | MENOR PRECO        | CELIC SUBSEC DA                 |
| 45.13           |                                |             | 36.00                     |                                                                                                    | MENOR PRECO        | SECKS I SECR                    |
| 4617            | 192409-0000103-7               | 1008/2818   | 9.65                      |                                                                                                    | MENOR PRECO        | CELC BUBBEC DA                  |
| 4515            | 15/2400-0000152-0              | 8655/2018   | 0.60                      | A Design of the landstore and the landstore and | MENOR PRECO        | CELIC SUBSEC DA                 |
| 4615            | 19/2400-0000183-7              | 1007/2019   | 6.02                      | USHUA . Hundon                                                                                                    | MENOR PREÇO        | CELIC SUBSEC DA                 |
|                 | 142 registrae                  |             |                           |                                                                                                    | interest D         |                                 |

Incluir os dados que estão sem preenchimento na Aba Itens do Lote, Gravar.

|                                                                                                    |               |           | mprot do Estado | )                                        |                      |                                |                                     |                       |              |                     |                |             |              |
|----------------------------------------------------------------------------------------------------|---------------|-----------|-----------------|------------------------------------------|----------------------|--------------------------------|-------------------------------------|-----------------------|--------------|---------------------|----------------|-------------|--------------|
| Contract of the local division of the local division of the local |               |           |                 |                                          |                      |                                |                                     |                       |              |                     |                |             |              |
| freme 1.5                                                                                                    |               |           |                 |                                          |                      |                                |                                     |                       |              |                     |                |             |              |
| - III - Sumple                                                                                                    |               |           |                 |                                          |                      |                                |                                     |                       |              |                     |                |             |              |
| W Cargon                                                                                                    | at Processe 1 | 8° C-0181 |                 | Guidalande de Cara                       | ma 🖉 🕴 National da   |                                |                                     |                       | A Managem    |                     |                |             |              |
| 4517                                                                                                    |               |           |                 | E Corpea 0                               |                      |                                |                                     |                       |              |                     | Fame           |             |              |
| 4637                                                                                                    |               | 88752718  |                 | Nº Compa                                 | Tige Proceess        | _                              | M <sup>*</sup> Proce                | ****                  | 100          | agiles              |                |             |              |
| 4533                                                                                                    |               |           | 2.00            | 4633                                     | (sn                  | _                              | 406771                              | 34 00/12/0            |              | Apparitants Reput   | ub             | MENOR PRECO |              |
| 4129                                                                                                    |               | 84742418  |                 | 🔝 Informaçãos da                         | i Lole               |                                |                                     |                       |              | 494                 | e Folke        |             |              |
| 468                                                                                                    |               |           | E8)             | Osta Examamento: *<br>05/112019 13 42 54 | t + LOTE DE INE      | XIGIELIDADE V                  | Nº da inexigibilidade:<br>9716/2019 | Não Aplicável         | LPP:         | Adjudicado          | w l            | MENCH PRECO |              |
| aute:                                                                                                    |               | 88732118  |                 | Valor Mensal Classifica                  | to: Ve               | for Totil Classificado:        | Value Pe                            | mentual Classificado: | Mot          | ivo Cincelamento:   |                |             |              |
| A129                                                                                                    |               | 887212818 |                 | Austificativa Cancelame                  | -                    |                                |                                     |                       |              |                     | _              |             |              |
| 447                                                                                                    |               | 8873.2816 |                 |                                          |                      |                                |                                     |                       |              |                     |                |             |              |
| 4824                                                                                                    |               |           |                 |                                          |                      |                                |                                     |                       |              |                     |                |             |              |
| -                                                                                                    |               |           |                 |                                          |                      |                                |                                     |                       |              | 1000 caracter       | es restantion. |             |              |
| A822                                                                                                    |               |           |                 | Burld Long Jame                          | orderes Cassificatos | Management and a second second |                                     |                       |              |                     |                | Manya ciya  |              |
| 444                                                                                                    |               |           |                 | III Iters do Lote                        |                      |                                |                                     |                       |              | 120                 | COMM.          |             |              |
| 44.72                                                                                                    |               |           |                 | Seq. Bern                                | Cost GCE ;           | None Modificador               | Unidade de Medida                   | Marca Modelo 🗧        | Quantidade 📜 | Vator Unitário RS 🗧 | Valor Un.      |             |              |
| 46.00                                                                                                    |               |           |                 |                                          |                      | EN/ELOPE<br>PL/STICO -         |                                     |                       |              |                     | 4              |             |              |
| attir.                                                                                                    |               |           |                 | O                                        | 0002 0522 000123     | PL/STICO<br>TRANSPARENTE       | ***                                 |                       | 10,00        | 0,10                |                | MENON PRECO | 16CH) - 18CH |
| (11) (11)                                                                                                    |               |           |                 |                                          |                      | IGPCADEIA DE                   | 1.11                                |                       |              |                     |                |             |              |
| - 3656                                                                                                    |               |           |                 | Listanco 1 - 1 de 1 reg                  | jatos.               |                                |                                     |                       |              | Primeira 1          | Utime          | WENCH PRECO |              |
| 4855                                                                                                    |               |           |                 | -                                        |                      |                                |                                     |                       |              |                     |                |             |              |
| Andrew C. B. o                                                                                                    |               |           |                 |                                          |                      |                                |                                     |                       |              |                     |                |             | 0            |

|       |             |            |      |                     |                             |                  |                         |                                     |                                |                   |                           |                                                                                                    |              | 11 A |
|-------|-------------|------------|------|---------------------|-----------------------------|------------------|-------------------------|-------------------------------------|--------------------------------|-------------------|---------------------------|----------------------------------------------------------------------------------------------------|--------------|------|
|       |             |            |      |                     |                             |                  |                         |                                     |                                |                   |                           |                                                                                                    |              |      |
|       |             |            |      |                     |                             |                  |                         |                                     |                                |                   |                           |                                                                                                    |              |      |
|       | W Persone 1 | N'LONG     |      | Annual              |                             | a ( ) Naturna da |                         |                                     |                                | ata Mittingers () |                           |                                                                                                    |              |      |
| 3448  |             |            | 1.96 | and the second      |                             |                  |                         |                                     |                                |                   | Annual Cont               | Contraction of the local division of the local division of the loc |              |      |
|       |             |            |      | Nº Campa            |                             | Tips Processor   | _                       | Nº Free                             | 244C                           | 304               | eşike:                    |                                                                                                    |              |      |
| 4131  |             |            | 1.00 | 4532                |                             | SPX .            |                         | 00873                               | 124.00/12.0                    |                   | Apuandanda Resul          | bitt                                                                                                    | MENDE PRECO  |      |
|       |             |            |      | III Inke            |                             |                  |                         |                                     |                                |                   |                           | e from                                                                                                    |              |      |
| 1000  |             |            | 638  | Data Ence<br>05/112 | mamentoi *<br>1019 13:42:54 | Lote: *          | VOIEUDADE V             | N° da inexigibilidade:<br>9716/2019 | Tratamento ME<br>Não Aplicávei | EEPPi<br>E        | Situação: *<br>Adjudicade | w.                                                                                                    | WENDS PREDO  |      |
| 4827  |             | Mitsizme . | 2.00 | Valor Men           | eal Classificado            | × ×              | ilor Tobi Classificado: | Value P                             | ecentual Classificado          | Mod               | ivo Cocelamento:          |                                                                                                    |              |      |
| Max.  |             | 8873 2818  |      | Antifest            | va Cancelament              | te:              |                         |                                     |                                |                   |                           | _                                                                                                    |              |      |
| -     |             | 88752718   |      |                     |                             |                  |                         |                                     |                                |                   |                           |                                                                                                    |              |      |
| 4424  |             |            |      |                     |                             |                  |                         |                                     |                                |                   |                           |                                                                                                    |              |      |
|       |             |            |      |                     |                             |                  |                         |                                     |                                |                   |                           |                                                                                                    |              |      |
| 4422  |             |            |      | -                   | the second                  | dens Christiana  | Mandanation             |                                     |                                |                   | Theo caracter             |                                                                                                    | NICHT CAUS   |      |
| 4421  |             |            |      | -                   | m do Lote                   |                  |                         |                                     |                                |                   | 100                       | Orever                                                                                                    |              |      |
| -     |             |            |      | OF                  | Seq. Item *                 | Céd. GCE ;       | None Modificador        | Unidade de Medida                   | Marca Modelo ;                 | Quantidade :      | Vatr Unitário RS 🖞        | Valor Un.                                                                                                    |              |      |
| 48.98 |             |            |      |                     |                             |                  | ENELOPE                 |                                     |                                |                   |                           | 1                                                                                                    |              |      |
| 4513  |             |            |      | ×.                  |                             | 0002 0522 000123 | PLISTICO                | ***                                 | testeiteste                    | 10,00             | 0,10                      |                                                                                                    | MENDIK FYECO |      |
| ant.  |             |            |      | 1.00                |                             |                  | IOPCADEIA DE            |                                     |                                |                   |                           |                                                                                                    | MENCH FHEOD  |      |
| 4141  |             |            | 100  | 1.000               | 1.1.4.1.                    |                  |                         |                                     |                                |                   | Printer II                | A COMPANY                                                                                                    | MENDIA PRECO |      |
|       |             |            |      | Contractor          |                             |                  |                         |                                     |                                |                   | -00000000                 | Colorest .                                                                                                    |              |      |
|       |             |            |      |                     |                             |                  |                         |                                     |                                |                   |                           | 13                                                                                                    |              |      |

Incluir os dados que estão sem preenchimento na Aba Fornecedores Classificados, Gravar e Fechar.

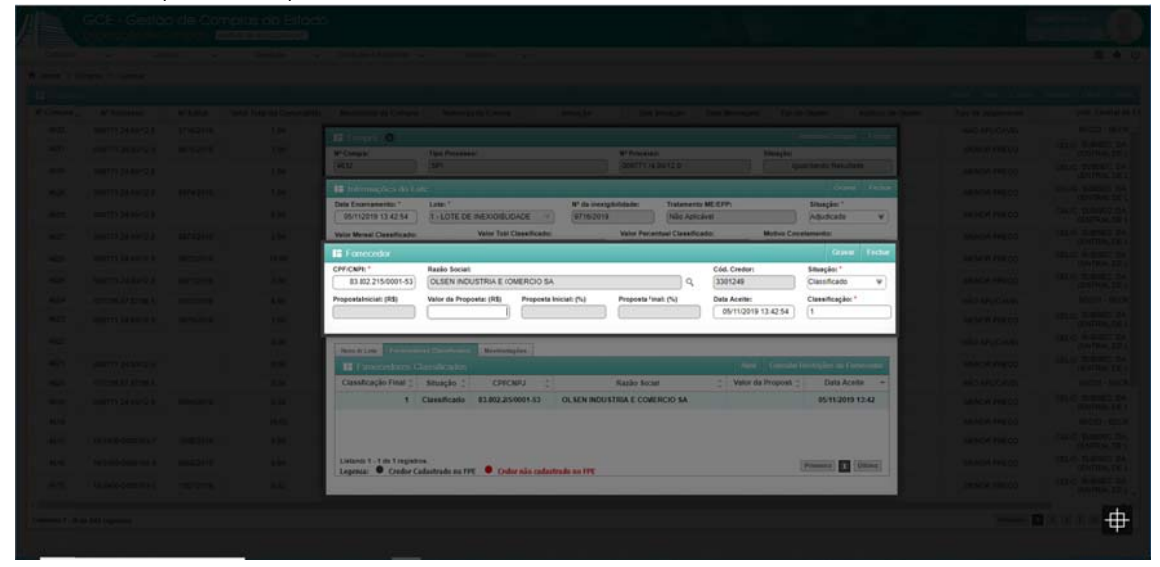

|       | Witnessen 12 | N° LIMIT |      | 1. Antarian in Constant, Antarian Constant, Antaria Antaria, 21 Can Antaria ( Data Antarian ), An in Danis ( Antaria ( Data ) )                                                                                                    |  |
|-------|--------------|----------|------|----------------------------------------------------------------------------------------------------|--|
| 4157  |              |          | 1.00 |                                                                                                    |  |
| -     |              |          |      | W Careto Tex Parente W Parente Daniel                                                                                                    |  |
|       |              |          |      | (#112   BPT   D007713400128                                                                                                    |  |
|       |              |          |      | 18 Informações do Lote Orana / Timbar                                                                                                    |  |
| 1000  |              |          |      | Data Exemanents:         Lote:         N* do inseglibilitate:         Tratamenta ME (EV)         Shappin:           D0110010-012/014         1.0 CFE (REVORD FILT)         0.0 CFE (REVORD FILT)         0.0 CFE (REVORD FILT)                                                                                                    |  |
|       |              |          |      | Votor Nonal Classificato: Votor Toti Classificato: Motor Perental Classificato: Motor Centerents:                                                                                                    |  |
|       |              |          |      | 2.00 100 v                                                                                                    |  |
|       |              |          |      | Justificative Cancellamente:                                                                                                    |  |
|       |              |          |      |                                                                                                    |  |
| 4528  |              |          | 4.80 |                                                                                                    |  |
| 3123  |              |          |      | 1000 paracteres restantes.                                                                                                    |  |
| 4523  |              |          | 8.98 | The state of the state of the s |  |
| 401   |              |          |      | Financial Ani Counter Inductor                                                                                                    |  |
|       |              |          |      | Cuestificação Final 🙏 Situação 🙏 CEPCNDJ 📜 Razão Social 📫 Valor da Proposti 🕆 Data Acesta 🔹                                                                                                    |  |
| atra. |              |          |      | 1 Classificado 83.802.259001-63 CLSEN INDUSTRIA E CONERCIO SA 1.6 05/11/2019 13.42                                                                                                    |  |
|       |              |          |      |                                                                                                    |  |
| -     |              |          |      |                                                                                                    |  |
| 10110 |              |          |      | Listant 1-1 de l'espatra.                                                                                                    |  |
|       |              |          |      | Legenia 🛡 Credue Cedastrudo no FPE 🛡 Cedur não cadastrado no FPE                                                                                                    |  |
|       |              |          |      |                                                                                                    |  |

Clique em Gravar e Fechar.

Para homologação da compra, na aba "Resultado da Compra" clicar em "Avaliar Resultado Lote" e em seguida em "Homologar Lote":

Obs.: Selecionar os lotes que serão homologados. Eles constarão no mesmo termo de homologação. Caso algum(ns) lote(s) não possa(ão) ser homologado(s) neste ato, poderá ser gerado outro(s) Termo(s) de Homologação para o(s) lote(s) pendente(s).

| • Com  | pra:           | Tipo Pro                 | cesso:       |              |        |                | Nº Proce  | SSO:      |              | Situação:      |        |             |      |
|--------|----------------|--------------------------|--------------|--------------|--------|----------------|-----------|-----------|--------------|----------------|--------|-------------|------|
| 4708   |                | PROA                     |              |              |        |                | 20/2400   | 0-0000001 | -0           | Agu            | ardand | Resultado   |      |
| nid. C | entral de Corr | pras:"                   |              |              |        |                | Usuário   | Montagem  | Compra:*     |                |        |             |      |
| CELIC  | - SUBSEC. D    | A ADMINISTRAÇ            | ÃO CENTRAL D | E LICITAÇÕES |        | Q,             | USUAF     | RIOCELIC  | 02           |                |        |             |      |
| Dad    | os da Compra   | Processo Ad              | ministrativo | Itens Compra | Lote C | ompra          | Age       | ndamento  | Requisições  | Resumo da Dota | ção    | Observaç    | ões  |
| In     | strumentos Co  | nvocatórios              | Anexos       | Publicaç     | āo     | Mov            | imentaçõe | 15        | Histórico    |                |        | Ata         | 5.   |
|        |                |                          |              |              |        |                |           |           |              |                |        |             |      |
|        | Nº Lote 🔺      | Lote 🗘                   | Situação 🗘   | Data/Hora 🗘  | Situa  | ção<br>lo Lote | Dat       |           | esultado i   | Edital 🗘       | Tratar | nento ME/El | PP ; |
| _      |                | TESTE PARA<br>REALIZAÇÃO |              | 21/02/2020   |        |                |           |           |              |                | -      |             | _    |
| •      | 1              | DE<br>DISPENSA           | Adjudicado   | 16:31        |        |                |           |           |              | 0020/2020      | Exclus | ividade     |      |
|        |                |                          |              |              |        |                |           |           |              |                |        |             |      |
|        |                |                          |              |              |        |                |           |           |              |                |        |             |      |
|        |                |                          |              |              |        |                |           |           | Cancelamente |                |        |             |      |

Caso apareça a mensagem de ajuste nos valores unitários e totais, clicar em "OK" e repetir os passos: Clicar em "Avaliar Resultado Lote" e em seguida em "Homologar Lote".

| 708<br>id. Central de Co<br>ELIC - SUBSEC. | PROA<br>mpras:"<br>DA ADMINISTRAÇÃ         |              |                          |                               | 20/2400-0000001-                       | 0                 |           | Contraction of the second | and the second second second |
|--------------------------------------------|--------------------------------------------|--------------|--------------------------|-------------------------------|----------------------------------------|-------------------|-----------|---------------------------|------------------------------|
| id. Central de Co<br>ELIC - SUBSEC.        | mpras:"<br>DA ADMINISTRAÇA                 |              |                          |                               |                                        | <u></u>           |           | Aguardand(                | Resultado                    |
| ELIC - SUBSEC.                             | DA ADMINISTRAÇ                             |              |                          |                               | Usuário Montagem                       | Compra:"          |           |                           |                              |
|                                            |                                            | O CENTRAL D  | E LICITAÇÕES             |                               | USUARIOCELIC 0                         | 12                |           |                           |                              |
| Dados da Compra                            | Processo Ad                                | ministrativo | Itens Compra             | Lot- Compra                   | Agendamento                            | Requisições       |           | oligatol                  | Observações                  |
| Instrumentos C                             | onvocatórios                               | Anexos       | Publicação               | a Mo                          | vimentações                            | Histórico         |           |                           | Atas                         |
|                                            | da Compra                                  | Hár          | iecessidade de a         | ajuste nos val                | lores unitárics e to                   | tais dos itens ra | (s) suit  |                           |                              |
| Nº Lote -                                  | Lote 🗘                                     |              | requisiç                 | ;ão(ões) que o                | originaram a comp                      | ora:              | tal       | C Tratar                  | nento ME/EPP                 |
| Z 1                                        | TESTE PARA<br>REALIZAÇÃO<br>DE<br>DISPENSA | Após a       | confirmação de:<br>de va | sta mənsager<br>ılidaçào/hom/ | n você poderá seg<br>ologação do lote. | juir com o proce  | sso /2021 | D Exclus                  | sividade                     |

Preencher os campos "Operador" e "Movimentação", este último já possui um texto sugerido que pode ser editado, se necessário. Logo após clicar em "Gerar Termo de Homologação":

### Obs.: O Operador deve ser o Homologador do órgão no GCE e deve ter permissão para incluir requisição no FPE.

| H Avaliar Resultado                             | do Lote                                                                                                    |                          |                 |     |                                            | Gerar Termo o | e Homologação             | Fechar    |
|-------------------------------------------------|----------------------------------------------------------------------------------------------------|--------------------------|-----------------|-----|--------------------------------------------|---------------|---------------------------|-----------|
| Data Avaliação:                                 | Você Vai:<br>Homologar                                                                                                    | Lote Motiv               | o Cancelamento: | Rea | abrir Processo COE:                        | Enviar Para:  |                           | Ŧ         |
| Justificativa Desfazimente                      | 0:                                                                                                    |                          |                 |     |                                            |               |                           |           |
| Operador:"<br>(HOMOLOGADOR CI<br>Movimentação:" | ELIC 02 🔻                                                                                                    | Matricula:"<br>123456702 | CPF Operador: - |     | dade de Destino: -<br>ELIC - SUBSEC. DA AL | DMINISTRAÇ    | Situaçao<br>Movimentação: |           |
| LOTE HOMOLOGADO                                 | iar Resultado do Lote     Cerar Termo ce Ho       liação:     Você Vai:     Motivo Cancelamento:       Homologar Lote     Imaginaria       tiva Cancelamento:     Imaginaria       tiva Desfazimento:     Imaginaria       Itiva Desfazimento:     Imaginaria       Itititititititititititititititititititi |                          |                 |     |                                            |               |                           |           |
|                                                 |                                                                                                    |                          |                 |     |                                            |               | 985 caracteres re         | estantes. |

Neste momento será exibido um texto em formato padrão do Estado, que poderá ser editado para alguma situação específica, caso necessário. Assim que o texto estiver de acordo com o desejado clicar em "Salvar Termo Final".

Obs.: Caso o operador queira manter o texto alterado como um Termo de Homologação Padrão, deverá editá-lo e em seguida clicar em "Salvar Padrão". Assim, para os próximos lotes da compra atual esse será o padrão apresentado.

Clicar em "Salvar Termo Final" para gerar o documento (que ficará disponível na aba "Anexos") e em seguida clicar em "Homologar":

| Termo de Homologação                                                                                                    | Homologar                          | SalvarTermo Final     | Salvar Padrão    |                         | Fecha |
|----------------------------------------------------------------------------------------------------|------------------------------------|-----------------------|------------------|-------------------------|-------|
| X 12 (iii (iii) ← → (iii) → I U + ×, ײ (iii: iii) =                                                                                        | * * *                              | ≣ <b>&gt;</b> ≣ (∞ ∞) |                  |                         |       |
| Estilo • Formala • Fonte • A• 🔯 •                                                                                                    |                                    |                       |                  |                         |       |
| TERMO DE HOMO                                                                                                    | LOGAÇÃO                            |                       |                  |                         | ^     |
| Processo Administrativo nº 20/2400-0000001-0                                                                                               |                                    |                       |                  |                         |       |
| Dispensa Com Disputa nº 0020/2020                                                                                                    |                                    |                       |                  |                         |       |
| Compra nº 4708                                                                                                    |                                    |                       |                  |                         |       |
| Lote 1: Adjudicado à empresa 1130 PPRURAL PROJ IRRIGACAO PEQUENA P<br>proposto de R\$ 0.04. A validade da proposta expirará em 21/04/2(20. | ROPRIEDADE R                       | URAL, CNPJ nº 00.77   | 7 777/0077.65    |                         |       |
|                                                                                                    |                                    |                       | 1.111/0011-03, p | elo valor               |       |
|                                                                                                    |                                    |                       |                  | elo valor               |       |
|                                                                                                    |                                    |                       |                  | 21/02/202               | 0.0   |
| HOMOLOGADOR                                                                                                    | CELIC 02                           |                       |                  | velo valor<br>21/02/202 | 0     |
| HOMOLOGADOR (<br>Matrícula: 1234<br>KETHY HELEN DE SOL                                                                                     | CELIC 02<br>567<br>IZA BAZO        |                       |                  | elo valor<br>21/02/202  | 0     |
| HOMOLOGADOR (<br>Matrícula: 1234/<br>KETHY HELEN DE SOL<br>Matrícula: 34970                                                                | CELIC 02<br>567<br>JZA BAZO<br>197 |                       |                  | 21/02/202               | 0     |

O Termo de Homologação ficará disponível na aba "Anexos" para consultas a qualquer tempo:

| Nº Compra:            | Tipo Processo:          |               |             | Nº Processo:     |                 | Situação:           |               |
|-----------------------|-------------------------|---------------|-------------|------------------|-----------------|---------------------|---------------|
| 4708                  | PROA                    |               |             | 20/2400-0000001- | 0               | Aguarda             | ndo Resultado |
| Unid. Central de Comp | oras:"                  |               |             | Usuário Montagem | Compra:"        |                     |               |
| CELIC - SUBSEC. DA    | ADMINISTRAÇÃO CENTRAL E | DE LICITAÇÕES | <u> </u>    | USUARIOCELIC 0   | 2               |                     |               |
| Dados da Compra       | Processo Administrativo | Itens Compra  | Lote Compra | Agendamento      | Requisições     | Resumo da Dotação   | Observações   |
| Instrumentos Com      | vocatórios Anexos       | Publicação    | o Mor       | vimentações      | Histórico       | Resultado da Compra | Atas          |
| III Anexos            |                         |               |             |                  |                 |                     |               |
| Protocolo PROA        | Tipo Marca Documento    | Nº Processo   | o Arqu      | iivo Nome A      | Anexo 🗧 Nor     | me do Arquivo 👙     | Descrição 🔅   |
| 1                     | TESTE                   |               |             | RELATORIO_REQ    | UISICAO_N_45699 | _VERSAO_1 (1).PDF   |               |
| E.                    | TERMO_HOMOLOGACA0_      | GERADOEM_2102 | 22020173328 | TERM0_HOMOLO     | GACAO_GERADOE   | EM_21022020173328.6 | PDF           |

O Lote apresentará a Situação Resultado Lote "Homologado":

| * Com  | pra:          | Tipo Pro                                   | cesso:       |                     |                    |                | Nº Proces  | so:              |             |     | Stuação:         |         |              |
|--------|---------------|--------------------------------------------|--------------|---------------------|--------------------|----------------|------------|------------------|-------------|-----|------------------|---------|--------------|
| 4708   |               | PROA                                       |              |                     |                    |                | 20/2400-   | 0000001-0        |             |     | Aguar            | dando F | Resultado    |
| nid. C | entral de Com | pras:"                                     |              |                     |                    |                | Usuário M  | ontagem (        | compra:*    |     | 10 -             |         |              |
| ELIC   | - SUBSEC. D   | A ADMINISTRAÇ                              | ÃO CENTRAL D | E LICITAÇÕES        |                    | Q              | USUARIO    | CELIC 02         |             |     |                  |         |              |
| Dad    | os da Compra  | Processo Ad                                | ministrativo | Itens Compra        | Lote C             | omora          | Agend      | lamento          | Requisições |     | lesamo da Dotaçã | 0       | Observações  |
| łr     | strumentos Co | nvocatórios                                | Anexos       | Publicaç            | ao                 | Mov            | imentações |                  | Histórico   |     |                  |         | Atas         |
|        |               |                                            |              |                     |                    |                |            |                  |             |     |                  |         |              |
|        | Nº Lote +     | Lote 🗘                                     | Situação 🗘   | Deta/Hora 🗘         | Situaç<br>Resultad | ção<br>lo Lote | Data       | Situação         | Enviado Pa  | ira | Edital 🗘         | Trata   | mento ME/EPP |
|        | 1             | TESTE PARA<br>REALIZAÇÃO<br>DE<br>DISPENSA | Adjudicado   | 21/02/2020<br>16:31 | Homole             | ogado          | 21/        | 02/2020<br>17:35 | HOMOLOGA    | DOR | 0020/2020        | Exclus  | sividade     |

É necessário aguardar o tempo de realização de uma rotina de sistema, entre 10 e 20 minutos, para que a situação da Compra passe de "Aguardando Resultado" para "Enviado para Homologação". Neste momento o homologador clica em "Apropriar" e em seguida em "OK".

| Compra 0             |                     |              |                  |             |                    |           |                  |           |              |                     |       |
|----------------------|---------------------|--------------|------------------|-------------|--------------------|-----------|------------------|-----------|--------------|---------------------|-------|
| Compra:              | Tipo Process        | 0:           |                  |             | Nº Processo:       |           |                  | Situaçã   | ăo:          |                     |       |
| 08                   | PROA                |              |                  |             | 20/2400-000000     | 1-0       |                  |           | Enviado para | Homologa            | ção   |
| d. Central de Compra | s:*                 |              |                  |             | Usuário Montage    | m Com     | ora:"            |           |              |                     |       |
| ELIC - SUBSEC. DA AI | DMINISTRAÇÃO C      | ENTRAL DE    | LICITAÇÕES       | ) Q         | USUARIOCELIC       |           |                  | 1         |              |                     |       |
| Instrumentos Convoc  | atórios             | Anexos       | Publicação       | Mo          | vimentações        | His       | tórico           | Resultado | da Compra    | At                  | las   |
| Bados da Compra      | Processo Administ   | trativo      | Itens Compra     | Lote Compra | Agendamento        | F         | equisições       | Resumo d  | ta Dotação   | Observa             | içõer |
| Tipo de Objeto: *    | a compile.          | _            | Subtipo de C     | bjeto:      |                    | _         | Forma da Com     | iora: *   |              |                     |       |
| — Configurações d    | la Compra:          |              |                  | anansi      |                    |           |                  |           |              |                     |       |
| BENS                 |                     |              |                  |             |                    |           | INEXIGIBILI      | DADE      |              |                     | )     |
| Motivo Dispensa/In   | nexigibilidade:     |              |                  |             |                    |           | Modalidade de    | Compra:   | 0            |                     |       |
| FORNEC. POR P        | RODUTOR, EMP        | RESA OU R    | EPRESENTANT      | E EXCLUSIV  | -ART 25, I, LF 860 | 56/       | INEXIGIBILID     | ADE       |              | $\overline{\nabla}$ |       |
| Natureza da Comp     | ra: *               | Critério e   | de Julgamento: * |             | Unidade de Contro  | le Intern | no: 0            |           |              |                     |       |
| ENTREGA IMEDIA       | TA )                | MENOR        | R PREÇO          | ¥           | CONTR - ASSESS     | SORIA D   | E CONTROLA       | DORIA     |              | Ψ.                  |       |
| Compra Emergence     | ial: * Programa     |              | Prazo Entreg     | a(dias):    | Prazo Pagamento    | (dias):   | Valor Total(R\$) | 0         | Vir Homolog  | ado(R\$):           |       |
| NÃO ♥                | 7                   | ¥            | 20               | 2           | 30                 | 2         |                  | 4,(0      | 0            | 0.04                |       |
| Compra Regionaliz    | ada:* Unidades      | de Regionali | ização: O        |             |                    |           |                  |           |              |                     |       |
| NÃO                  | 7                   |              |                  |             |                    |           |                  |           |              | Q                   |       |
| Realiza Procedime    | nto Específico: * ( | 9            |                  |             |                    |           |                  |           |              |                     |       |
| NÃO                  | <b>F</b>            | -            |                  |             |                    |           |                  |           |              | Q                   |       |
| Company Real Family  | a: * Familia:       |              |                  |             |                    |           |                  |           |              |                     |       |
| Compra Por Famili    |                     |              |                  |             |                    |           |                  |           |              |                     |       |

Logo após clica em "Enviar".

| Compra:                | Tipo P       | rocesso:         |                    |             | Nº Processo:        |        |                  | Situaç    | ão:            |                     |     |
|------------------------|--------------|------------------|--------------------|-------------|---------------------|--------|------------------|-----------|----------------|---------------------|-----|
| 708                    | PROA         | λ                |                    |             | 20/2400-000000      | 1-0    |                  | ) ( 4     | propriado pelo | Homologa            | dor |
| nid. Central de Compra | s:*          |                  |                    |             | Usuário Montagen    | n Con  | npra:*           |           |                |                     |     |
| ELIC - SUBSEC. DA A    | OMINISTRA    | ÇÃO CENTRAL D    | E LICITAÇÕES       | ۹ (         | USUARIOCELIC        | 02     |                  |           |                |                     |     |
| Instrumentos Convo     | atórios      | Anexos           | Publicação         | Mor         | vimentações         | Hi     | stórico          | Resultade | o da Compra    | Ata                 | s   |
| Dados da Compra        | Processo     | Administrativo   | Itens Compra       | Lote Compra | Agendamento         |        | Requisições      | Resumo    | da Dotação     | Obtervaç            | ões |
| E Dados da Com         |              |                  |                    |             |                     |        |                  |           |                |                     |     |
| Configurações          | a Compra     |                  |                    |             |                     |        |                  |           |                |                     | _   |
| Tipo de Objeto: *      | a compra     | 8                | Subtipo de Ot      | jeto:       |                     |        | Forma da Com     | pra: '    |                |                     |     |
| BENS                   |              |                  |                    |             |                     |        | INEXIGIBILID     | ADE       |                |                     |     |
| Motivo Dispensa/In     | exigibilidad | de:              |                    |             |                     |        | Modalidade de    | Compra:   | 0              |                     |     |
| FORNEC. POR P          | RODUTOR      | R, EMPRESA OU    | REPRESENTANTE      | EXCLUSIVO   | ART 25, I, LF 8666  | 5/2    | INEXIGIBILID     | ADE       |                | $\overline{\nabla}$ |     |
| Natureza da Comp       | ra: *        | Critéri          | o de Julgamento: * |             | Unidade de Controle | e inte | rno: O           |           |                |                     |     |
| ENTREGA IMEDIA         | TA.          | MENO             | DR FREÇO           | . <b>W</b>  | CONTR - ASSESS      | ORIA   | DE CONTROLA      | DORA      |                | ¥                   |     |
| Compra Emergen         | ial: * Pro   | ograma:          | Prazo Entrega      | (dias):     | Prazo Pagamento(d   | ias):  | Valor Total(R\$) | 0         | Vir Homologa   | ado(R\$):           |     |
| NÃO ₹                  | 2 (          | v                | 20                 |             | 30                  | 2      | C                | 400       |                | 0,04                |     |
| Compra Regionali:      | ada: * Un    | idades de Region | alização: O        |             |                     |        |                  |           |                |                     |     |
| NÃO                    | 7            |                  |                    |             |                     |        |                  |           |                | Q                   |     |
| Realiza Procedime      | nto Especit  | fico: * O        |                    |             |                     |        |                  |           |                |                     |     |
| NÃO                    | 2            |                  |                    |             |                     |        |                  |           |                | Q                   |     |
| Compra Por Famil       | a: * Fai     | milia:           |                    |             |                     |        |                  |           |                |                     |     |
| ÚNICA                  |              | 02 - EOLIPAMEN   | TOS/MATERIAIS P/E  | SCRITOPION  | SCOLA/ARTES PL      | ASTIC  | 245              |           |                | 9                   |     |

Quando a situação da compra apresentar "Homologada" o fluxo está finalizado:

| Compra:               | T            | po Processo:   |            |                  |             | Nº Processo:      |          |                  | Situaç    | ão:         |                     | _   |
|-----------------------|--------------|----------------|------------|------------------|-------------|-------------------|----------|------------------|-----------|-------------|---------------------|-----|
| 08                    | F            | ROA            |            |                  |             | 20/2400-00000     | 01-0     |                  |           | Homo        | logada              |     |
| d. Central de Con     | npras:*      |                |            |                  |             | Usuário Montage   | em Con   | npra:*           |           |             |                     | _   |
| ELIC - SUBSEC. D      | DA ADMINIS   | STRAÇÃO CEI    | VTRAL DE   | LICITAÇÕES       | Q           | USUARIOCELI       | C 02     |                  |           |             |                     |     |
| Instrumentos Co       | nvocatórios  | A              | nexos      | Publicação       | Mo          | vimentações       | н        | istórico         | Resultado | o da Compra | At                  | as  |
| Dados da Compra       | Proo         | sso Administra | tivo       | Itens Compra     | Lote Compra | Agendament        |          | Requisições      | Resumo    | da Dotação  | Observa             | çõe |
| Motivo Dispen         | isa/Inexigit | ilidade:       |            |                  |             |                   |          | Modalidade de    | Compra:   | 0           |                     | J   |
| BENS<br>Motivo Dispen | sa/Inexigit  | ilidade:       |            |                  |             |                   |          | INEXIGIBILI      | DADE      | 0           |                     | J   |
| FORNEC. PO            | OR PRODU     | TOR, EMPR      | ESA OUR    | EPRESENTANTI     | E EXCLUSIVO | -ART 25, I, LF 86 | 66/      | INEXIGIBILID     | ADE       |             | $\overline{\nabla}$ |     |
| Natureza da Co        | ompra: *     |                | Critério o | de Julgamento: * |             | Unidade de Contro | ole Inte | rno: 🗿           |           |             |                     |     |
| ENTREGA IMI           | EDIATA       |                | MENOR      | PREÇO            | ₹           | CONTR - ASSES     | SORIA    | DE CONTROLA      | DORIA     |             | ₹                   |     |
| Compra Emer           | gencial: *   | Programa:      |            | Prazo Entreg     | ja(dias):   | Prazo Pagamento   | (dias):  | Valor Total(R\$) | . 0       | Vir Homolog | ado(R\$):           |     |
| NÃO                   | ₹ 2          |                | <b>v</b>   | 20               |             | 30                |          |                  | 4,00      |             | 0,04                |     |
| Compra Regio          | nalizada: *  | Unidades de    | Regionali  | zação: 😗         |             |                   |          |                  |           |             |                     |     |
| NÃO                   | ₹.           |                |            |                  |             |                   |          |                  |           |             | Q                   |     |
| Realiza Proced        | limento Es   | pecífico: * O  |            |                  |             |                   |          |                  |           |             |                     |     |
| NÃO                   | V            |                |            |                  |             |                   |          |                  |           |             | Q                   |     |
|                       |              |                |            |                  |             |                   |          |                  |           |             |                     |     |
| Compra Por Fa         | amilia: *    | Familia:       |            |                  |             |                   |          |                  |           |             |                     |     |